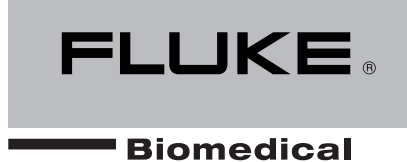

# INCU<sup>™</sup> Incubator Analyzer

**Operators Manual** 

PN 2206965 April 2005 © 2005 Fluke Corporation All rights reserved. Printed in USA All product names are trademarks of their respective companies.

### Notices

### Fluke Biomedical

6920 Seaway Blvd. Everett, WA 98203 USA

Customer Service and Sales

USA and Canada:800.648.7952 Outside the USA: 775.883.3400 Sales Fax: 775.883.9541 Sales E-Mail: sales@flukebiomedical.com

| Service:        | 888.993.5853                     |
|-----------------|----------------------------------|
| Service Fax:    | 775.886.6320                     |
| Service E-mail: | techservices@flukebiomedical.com |
| Internet:       | www.flukebiomedical.com          |

For additional sales or service information, contact your local Fluke Biomedical Distributor or Fluke Electronics office.

### **Restrictions and Liabilities**

Information in this document is subject to change and does not represent a commitment by Fluke Biomedical. Changes made to the information in this document will be incorporated in new editions of the publication. No responsibility is assumed by Fluke Biomedical for the use or reliability of software or equipment that is not supplied by Fluke Biomedical or its affiliated dealers.

### All Rights Reserved

Copyright © 2005, Fluke Biomedical. No part of this publication may be reproduced, transmitted, transcribed, stored in a retrieval system, or translated into any language without the written permission of Fluke Biomedical.

### **Safety Considerations**

### Warnings and Cautions

Use of this instrument is restricted to qualified personnel who recognize shock hazards and are familiar with safety precautions used when operating electrical equipment. Read the manual carefully before operating the INCU.

The following warning and informational symbols may be found on the INCU.

| Symbol | Description                                               |
|--------|-----------------------------------------------------------|
| $\sim$ | Alternating Current                                       |
| Â      | Caution: Refer to accompanying documentation              |
| Ò⊙     | Master ON/OFF,switch. Push for OFF or ON                  |
| $\sim$ | Direct / Alternating Current                              |
|        | Direct Current                                            |
|        | Enclosure with double insulation or reinforced insolution |
| -      | Fuse                                                      |
| I P 30 | Class of protection see Appendix A                        |

### **Hazard Warnings**

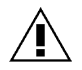

- Warning! Power Rating. The INCU mains power input must be connected using an external power supply that provides voltage and current within the specified rating for the system.
- Warning! Internal Voltage. Always turn off the power switch and unplug the power cord before cleaning the outer surface of the INCU.
- Warning! Liquids. Avoid spilling liquids on the analyzer; fluid seepage into internal components creates a potential shock hazard. Do not operate the instrument if internal components are exposed to fluid.
- Warning! "Do not use in the presence of oxygen". The Air Flow sensor is hot wire technology and is a source of combustion if used in the presence of oxygen within the incubator. Use the INCU only in ambient oxygen conditions.
- Warning! "Use only approved battery charger." The INCU contains a lead-acid rechargeable battery. Use only the approved charger with proper voltage and current ratings; otherwise, damage to the unit may result.

### Precautions

The following precautions are provided to help you avoid damaging the system:

- Caution: Service. Authorized service personnel should service the INCU. Only qualified technical personnel should perform troubleshooting and service procedures on internal components.
- Caution: Environmental Conditions. Do not expose the system to temperature extremes. Ambient temperatures should remain between 18°C to 40°C. System performance may be adversely affected if temperatures fluctuate above or below this range.
- **Caution: Do NOT Immerse.** Clean only with a mild detergent, and gently wipe down with a clean, lint-free cloth.
- Caution: Electromagnetic radiation may affect the noise measurement.

### **Applicable Testing Standards**

The INCU has been tested by an independent laboratory and meets the requirements listed here.

### **Safety Requirements**

| EC Directive<br>73/23/EEC | IEC 1010-1, Safety requirement for electrical equipment for measurement, control and laboratory use, Part 1: General Requirements. |
|---------------------------|----------------------------------------------------------------------------------------------------|
| North America             | Battery Charger is UL marked.                                                                                                    |

#### **Electromagnetic Interference and Susceptibility**

The system meets the requirements of EC Directive 89/336/EEC Electromagnetic Compatibility (see page viii).

### USA FCC Class A

**Warning:** Changes or modifications to this unit not expressly approved by the manufacturer could void the user's authority to operate the equipment.

This equipment has been tested and found to comply with the limits for a Class A digital device, pursuant to Part 15 of the FCC Rules.

These limits are designed to provide reasonable protection against harmful interference when the equipment is operated in a commercial environment. Like all similar equipment, this equipment generates, uses, and can radiate radio frequency energy and, if not installed and used in accordance with the instruction manual, may cause harmful interference to radio communications. Operation of this equipment in a residential area is likely to cause interference, in which case the user will be required to correct the interference at his/her own expense.

### Canadian Department of Communications Class A

This digital apparatus does not exceed Class A limits for radio emissions from digital apparatus set out in the Radio Interference Regulations of the Canadian Department of Communications.

Le present appareil numerique n'met pas du bruits radioelectriques depassant les limites applicables aux appareils numerique de la Class A prescrites dans le Reglement sur le brouillage radioelectrique edicte par le ministere des Communications du Canada.

# Based on the testing standards below, this device bears the $\mathbf{C}\mathbf{\epsilon}$ mark.

### EC Directive 89/336/EEC Electromagnetic Compatibility

### Emissions - Class B

NFEN 55022 Class B (12/94) Radio disturbance

### Immunity

The system has been type tested by an independent, accredited testing laboratory and found to meet the requirements for Immunity. Verification of compliance was conducted to the limits and methods of the following:

EN 61000-4-2 (1995) Electrostatic Discharge

EN 61000-4-3 (1984) Radiated EM Fields (electromagnetic radiation may affect the noise measurement)

EN 61000-4-4 (1995) Electrical Fast Transient/Burst

EN 61000-4-5 (1995) Surge Immunity

EN 61000-4-6 (1996) Conducted Disturbances

EN 61000-4-11 (1994) Voltage Dips, Short Interruptions and Variations (N/A; Battery buffers transients)

### EC Directive 73/23/EEC Low Voltage (User Safety)

The system has been type tested by an independent testing laboratory and found to meet the requirements of EC Directive 73/23/EEC for Low Voltage. Verification of compliance was conducted to the limits and methods of the following:

### IEC 1010-1 1990 and Amendments 1 1992 and Amendments 2 1995

"Safety Requirements for Electrical Equipment for Measurement, Control and Laboratory Use, Part 1: General requirements" (including amendments 1 and 2).

### Warranty

This Warranty is limited and applies only to new products, except for computer-based software, which is covered under a separate Warranty Policy, manufactured by Fluke Biomedical. Fluke Biomedical makes no warranty whatsoever regarding the condition of used products.

Fluke Biomedical warrants the instrument (hereinafter collectively referred to as "Products" or "Product") for a period of one (1) year from the original purchase date against defective materials or workmanship. This Warranty is limited to the original purchaser (the "Purchaser") and cannot be assigned or transferred. All claims under this Limited Warranty must be made in writing to Fluke Biomedical, Attention: Service Department. Purchaser must ship the Product to Fluke Biomedical, postage pre-paid. Fluke Biomedical shall either repair or replace with new or like new, at its option and without cost to the Purchaser, any Product which in Fluke Biomedical's sole judgment is defective by reason of defects in the materials or workmanship.

This Warranty is VOID if the Product has been damaged by accident or misuse, or has been damaged by abuse or negligence in the operation or maintenance of the Product, including without limitation unsafe operation, operation by untrained personnel, and failure to perform routine maintenance. This Warranty is VOID if the Product has been repaired or altered by persons not authorized by Fluke Biomedical, or if the Product has had the serial number altered, effaced, or removed. This Warranty is VOID if any of the Products has not been connected, installed or adjusted strictly in accordance with written directions furnished by Fluke Biomedical. Batteries, fuses, light bulbs, and other "consumable" items used in any of the Products is not covered by the terms of this Warranty but may be covered under a separate Fluke Biomedical software warranty.

We will continue to stock parts for a maximum period of five (5) years after the manufacture of any equipment has been discontinued. Parts shall include all materials, charts, instructions, diagrams, and accessories that were furnished with the standard models.

THIS WARRANTY CONTAINS THE ENTIRE OBLIGATION OF FLUKE BIOMEDICAL, AND NO OTHER WARRANTIES, EXPRESSED, IMPLIED, OR STATUTORY ARE GIVEN. PURCHASER AGREES TO ASSUME ALL LIABILITY FOR ANY DAMAGES AND/OR BODILY INJURY OR DEATH THAT MAY RESULT FROM THE USE OR MISUSE OF ANY EQUIPMENT OR INSTRUMENT BY THE PURCHASER, HIS EMPLOYEES, AGENTS, OR CUSTOMERS, OTHER THAN THE EXPRESS WARRANTY CONTAINED HEREIN. WE SHALL NOT BE RESPONSIBLE FOR ANY DIRECT OR CONSEQUENTIAL DAMAGES OF ANY KIND. THIS WARRANTY SHALL NOT BE CHANGED OR MODIFIED IN ANY WAY WITHOUT THE EXPRESS WRITTEN PERMISSION OF AN OFFICER OF FLUKE BIOMEDICAL.

THIS WARRANTY IS VOID UNLESS THE PURCHASE REGISTRATION CARD HAS BEEN COMPLETED AND MAILED TO US WITHIN TEN (10) DAYS OF PURCHASE.

### **About This Manual**

This manual provides a complete description of the INCU Incubator Analyzer and its applications. The manual is organized as follows:

- Chapter 1, Overview: An introduction to the INCU and optional accessories
- Chapter 2, Installation: How to connect the INCU and install the PC software
- Chapter 3, General Operation: INCU keypad functions, setup, and stand-alone operation
- Chapter 4, PC Software Operation: PC software operation
- Chapter 5, Safety, Displayed Messages, Troubleshooting, and Support
- Appendix A, INCU Specifications
- Appendix B, INCU Report Examples
- Appendix C, DAT File Format

### Contents

| Notices                                               | ii         |
|-------------------------------------------------------|------------|
| Restrictions and Liabilities                          | ii         |
| All Rights Reserved                                   | ii         |
| Safety Considerations                                 | iii        |
| Warnings and Cautions                                 | iv         |
| Hazard Warnings                                       | iv         |
| Precautions                                           | iv         |
| Applicable Testing Standards                          | V          |
| Safety Requirements                                   | V          |
| Electromagnetic Interference and Susceptibility       | V          |
| EC Directive 89/336/EEC Electromagnetic Compatibility | vi         |
| Emissions                                             | vi         |
| Immunity                                              | vi         |
| EC Directive 73/23/EEC Low Voltage (User Safety)      | Vi         |
| Warranty                                              | vivii      |
| About This Manual                                     | Viii       |
|                                                       |            |
| Chapter 1: Overview                                   | 1-1        |
|                                                       | 4.0        |
| Introducing the INCU <sup>™</sup>                     |            |
|                                                       |            |
|                                                       |            |
| AAMI/IEC Standards                                    |            |
|                                                       |            |
| Accessories                                           | 1-8        |
|                                                       |            |
| Chapter 2: Installation                               | 2-1        |
| Linnacking and Increation                             | 2.2        |
|                                                       |            |
| Connecting INCO                                       | Z-J        |
| AC-DC Ballery Charger Connection                      |            |
| Internal Dattery                                      | Z-J        |
| RO-202 MUIL                                           | Z-J        |
| All FIUW JELISUL<br>Padiant Pahy Assambly             |            |
| DC Software System Dequirements                       |            |
| Installing the DC Software                            | 2-0<br>2 6 |
| Installing the Software                               | ∠-0<br>2 6 |
|                                                       | 2-0        |

| Chapter 3: General Operation                           | 3-1  |
|--------------------------------------------------------|------|
| INCU Keypad Functions                                  |      |
| Key Details                                            |      |
| INCU Setup                                             |      |
| Placement of the INCU in the Incubator                 |      |
| Infant Radiant Warmers                                 |      |
| INCU Operation                                         | 3-10 |
| Chapter 4: INCU PC Software Operation                  | 4-1  |
| Introduction                                           | 4-2  |
| Configuring the INCU for Data Acquisition              | 4-2  |
| Data Acquisition                                       |      |
| Transferring Data to the PC Software                   |      |
| Graphs                                                 |      |
| Software Options                                       |      |
| Open Files                                             |      |
| Save Files                                             |      |
| Printer Configuration                                  | 4-8  |
| Print Folder                                           |      |
| Cascade                                                |      |
| Heading                                                | 4-10 |
| Graph Colors                                           | 4-11 |
| Com Port                                               | 4-12 |
| Language                                               | 4-12 |
| Zoom                                                   | 4-13 |
| Chapter 5: Safety, Displayed Messages, Troubleshooting |      |
| and Support                                            | 5_1  |
|                                                        |      |
| Electrical Safety                                      | 5-2  |

Appendix B: Report Examples ......B-1

Appendix C: DAT File Format.....C-1

### List of Illustrations

| Figure 1-1. Closed Incubator With Forced Convection                | 1-3 |
|--------------------------------------------------------------------|-----|
| Figure 1-2. Infant Warmer                                          | 1-3 |
| Figure 1-3. Descriptions and Locations of INCU Sensors             | 1-4 |
| Figure 1-4. View of Right Side of INCU                             | 1-5 |
| Figure 1-5. View of Left Side of INCU                              | 1-5 |
| Figure 2-1. Radiant Baby Assembly                                  | 2-4 |
| Figure 2-2. INCU Setup Screen                                      | 2-6 |
| Figure 3-1. The INCU Front Panel                                   | 3-2 |
| Figure 3-2. INCU Keypad Display                                    | 3-3 |
| Figure 3-3. INCU Inside a Closed Incubator                         | 3-5 |
| Figure 3-4. Placement of Temperature Sensors T1-T3                 | 3-6 |
| Figure 3-5. Placement of Air Flow Sensor                           | 3-7 |
| Figure 3-6. Placement of Temperature Sensor T4                     | 3-8 |
| Figure 3-7. Placement of an INCU Inside an Infant Warmer           | 3-9 |
| Figure 3-8. Placement of a Radiant Baby Adapter on Top of the INCU | 3-9 |
| Figure 3-9. Data Acquisition Mode Screen                           | -11 |
| Figure 4-1. PC Interconnected With the INCU                        | 4-2 |
| Figure 4-2. Using the Config Menu                                  | 4-3 |
| Figure 4-3. INCU Keypad Display                                    | 4-4 |
| Figure 4-4. INCU File Transfer Menu                                | 4-5 |
| Figure 4-5. INCU Comments Entry Window                             | 4-6 |
| Figure 4-6. INCU Parameter Options Menu                            | 4-7 |
| Figure 4-7. INCU Parameter Screen                                  | 4-7 |
| Figure 4-8. INCU File Menu Screen                                  | 4-8 |
| Figure 4-9. INCU Window Menu Screen                                | 4-9 |
| Figure 4-10. INCU Parameters Menu Screen                           | 4-9 |
| Figure 4-11. INCU Heading Screen4                                  | -10 |
| Figure 4-12. INCU Graph Colors Screen4                             | -11 |
| Figure 4-13. INCU Communication Menu Screen4                       | -12 |
| Figure 4-14. INCU Language Menu Screen4                            | -12 |
| Figure 4-15. INCU Zoom Menu Screen4                                | -13 |
| Figure 4-16. INCU Zoom on Window Screen4                           | -13 |
| Figure B-1. Sample Monitoring Sheet                                | B-3 |
| Figure B-2. Sample History Graph Sheet                             | B-4 |
| Figure B-3. Sample Parameter Numerical List                        | B-5 |

# **Chapter 1: Overview**

# 1

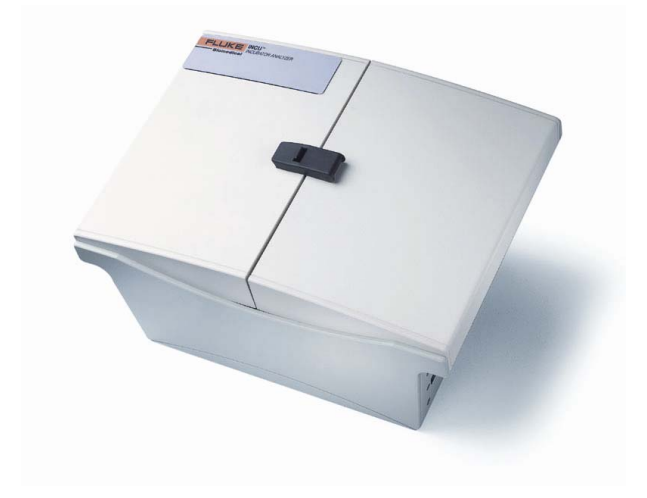

### Inside This Chapter

- Introducing INCU<sup>™</sup>
- INCU<sup>™</sup> Measurements
- Getting to Know INCU<sup>™</sup>
- AAMI/IEC Standards
- Accessories

### Introducing INCU<sup>™</sup>

The INCU Incubator Analyzer is a portable device designed to verify the proper operation and environment of infant incubators. This unit records parameters important to the care of infants over time, such as airflow, sound level, temperature (four individual measurement probes), and relative humidity. Event markers can be placed on the recording to identify certain activities or periods. The rechargeable battery allows the unit to be placed within the incubator chamber for up to 24 hours without compromising the integrity of the environment.

The INCU can operate stand-alone or with the use of a personal computer. With a PC, the user selects the desired record time/interval via the software, and then initiates the start of the test from the INCU. After completion of the test, the user uploads the data collected by INCU into the PC software for display and analysis. The user may store the recorded data in a file or print the data to a report. In stand-alone mode, the unit displays all measured parameters repeatedly in cycle fashion, and no data is recorded.

Features on the INCU include:

- **Portability:** Sits in place of the infant within the incubator.
- **Multiple Sensors:** Measures and documents multiple key infant incubator parameters simultaneously.
- **Compliance:** Measures most parameters according to IEC and AAMI standards.
- Efficient: Saves time in testing critical infant incubators.
- **Data Collection:** Uses Microsoft<sup>®</sup> Windows<sup>®</sup> software for evaluation and documentation.
- **Reporting:** Allows printing of numerical and graphical reports.
- **Recording Flexibility:** Provides adjustable measurement intervals.
- **Two Modes of Operation:** Operates stand-alone or fully functioning, requiring a computer.

INCU is to be used by service personnel or Biomedical institutions to verify and test infant incubators. INCU is designed to support testing of two types of incubators, as shown in *Figures 1-1* and *1-2*.

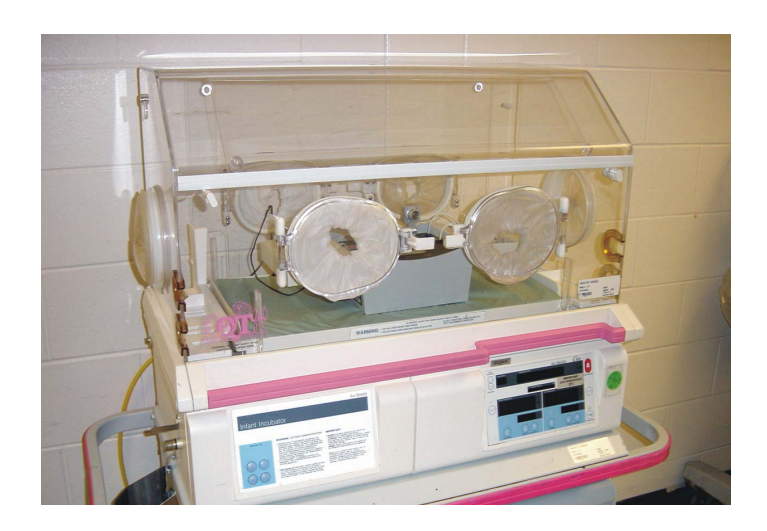

Figure 1-1. Closed incubator with forced convection

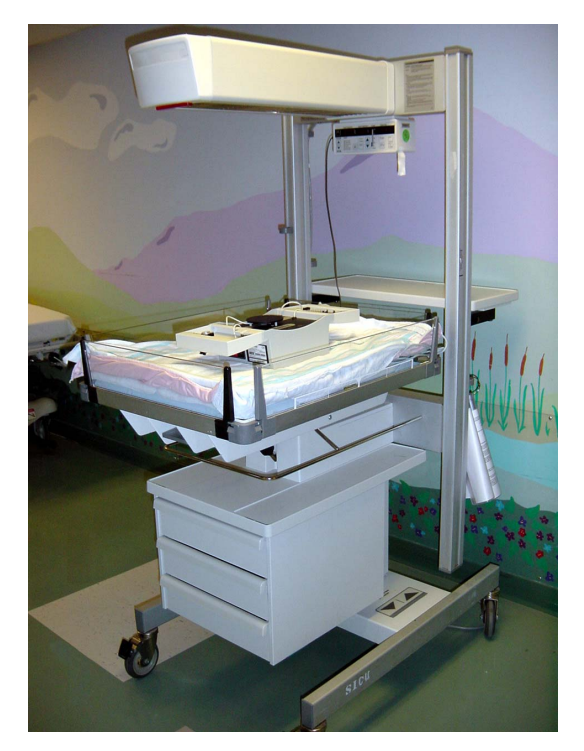

Figure 1-2. Infant warmer

### **INCU Measurements**

INCU is an autonomous acquisition system that is used to measure and save the operational parameters of an empty incubator, and then transmit data via a serial communications port. INCU provides, in a single unit, the measurement systems that allow you to record the multiple parameters simultaneously.

The following measurement parameters are recorded:

Temperature – 4 Sensors T1-T4 Relative Humidity – 1 Sensor Air Flow – 1 Sensor Sound – 1 Sensor

See Appendix A, Specifications for performance specifications.

### Getting to Know the INCU

Sensors are integrated and stored within INCU. Open INCU by releasing the latch on the top cover. Fold the covers open to expose the sensors when taking measurements. *Figure 1-3* shows the location of each sensor.

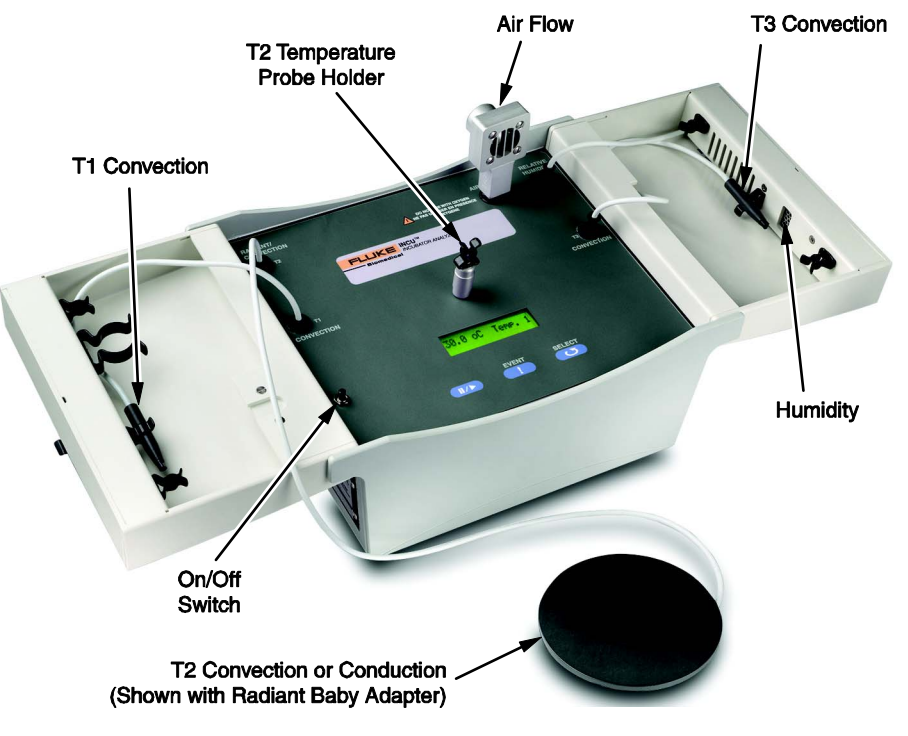

Figure 1-3. INCU sensors

- **Temperature Sensor T1:** Used for Convection measurements.
- **Temperature Sensor T2:** Used for Convection or Radiant measurements; used with radiant baby adapter supplied with INCU.
- **Temperature Sensor T3:** Used for Convection measurements.
- **Relative Humidity:** Located in right top cover (cover must be open for proper measurements).
- Air Flow: Detachable for storage.
- **ON/OFF Switch:** Top cover engages this switch to turn power off to INCU automatically, if the master On/Off switch is left in the ON position and the top covers are closed (master switch is on the left side of the exterior).
- **Temperature Probe Holder:** Used to hold temperature probe T2 when taking convection measurements. This is a mechanical connection only; there is no electrical connection.

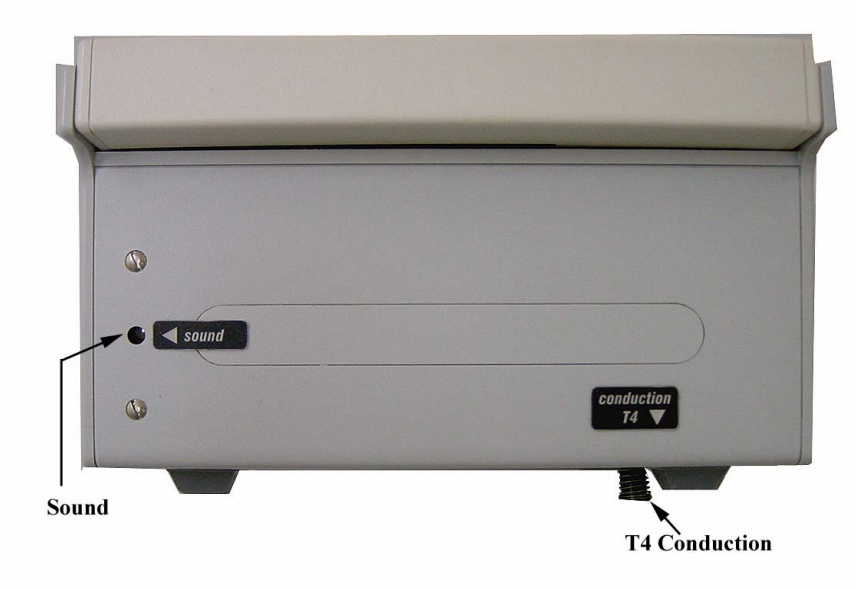

Figure 1-4. View of right side of INCU

- Sound Sensor: Internal Microphone used for sound measurements.
- **Temperature Sensor T4:** Used for Mattress Temperature Measurements, made by conduction.

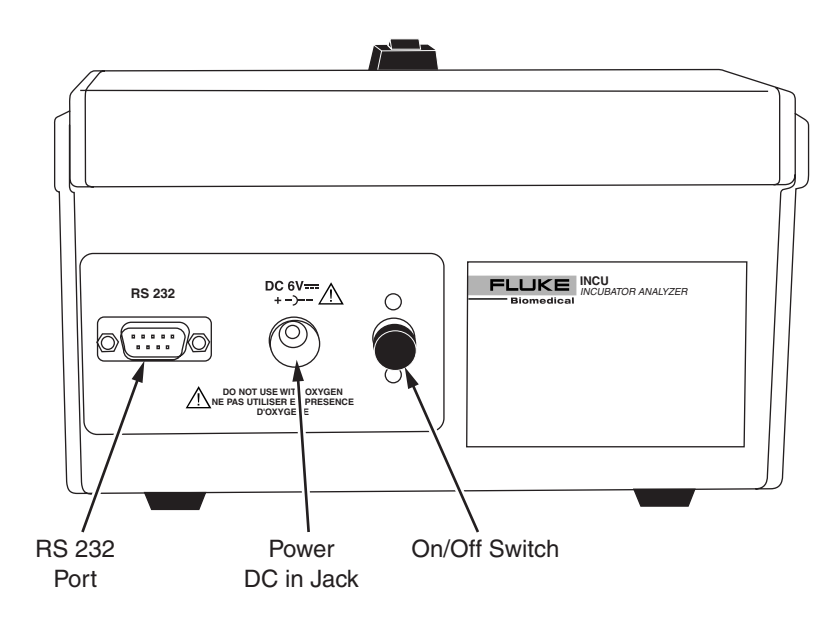

Figure 1-5. View of left side of INCU

- **RS-232 Port:** 9 Pin D Sub type Male Connector.
- **Power DC IN Jack:** Use only the specified charger. AC-DC 6V 600 mA.
- Master On/Off Switch: Push for OFF or ON.

### **AAMI/IEC Standards**

The AAMI and IEC standards specify sound levels,  $CO_2$  concentration, and thermal characteristics for incubators. The standards are used by manufacturers when designing and manufacturing incubators. INCU was designed with consideration of the standards, and can perform testing to satisfy many testing requirements.

| Incubator Standards   |                                              |  |
|-----------------------|----------------------------------------------|--|
| Standard# Description |                                              |  |
| IEC 601-2-19          | Infant Incubator Tester Safety Requirements  |  |
| IEC 601-2-20          | Safety Requirements for Transport Incubators |  |
| IEC 601-2-21          | Infant Radiant Warmer Standard               |  |
| ANSI/AAMI 1136-1997   | Infant Incubators                            |  |

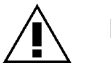

Note: For up-to-date standards, please visit <u>AAMI.org</u> or <u>IEC.org</u>.

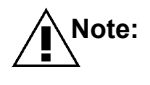

The following are examples of standards for description proposed. Please reference the current application to determine your testing protocol.

### **INCU** Applications

The following section provides information describing how INCU can be used to perform testing in consideration of the standards.

 Temperature – Standard: During steady state condition, the INCUBATOR TEMPERATURE shall not differ from the AVERAGE INCUBATOR TEMPERATURE by more than 0.5°C (1°C transportable) during at least 1 hour at the control temperatures of 32°C and 36°C.

*INCU: The user shall check the oscillation from min to max in steady state.* 

 Temperature - Standard: The AVERAGE TEMPERATURE in each point A,B,C,D,E, shall not differ from the AVERAGE INCUBATOR TEMPERATURE (test at a set T of 32°C - 36°C) by more than ±0.8°C (±1.5°C transportable).

INCU: In any position of the tilted mattress, it shall not differ by more than  $\pm 1.0 \,^{\circ}C$  ( $\pm 2.0 \,^{\circ}C$  transportable). Calculate manually the difference between the mean value at the center and the other sensors readings.

3. **Temperature -** *Standard:* The TEMPERATURE as measured by the skin temperature sensor shall not differ from a reference sensor temperature by more than 0.3°C in steady temperature condition.

*INCU:* Check the difference between the value given by the T2 sensor and the value displayed by the skin sensor when placed in close proximity to the T2 sensor.

4. Temperature - Standard: The INCUBATOR shall be provided with an indicator of the internal temperature. The mean value of the reading of this device shall not differ from the average incubator temperature measured by a standard thermometer by more than ±0.8°C (±1°C transportable), less the standard thermometer error. The standard thermometer shall be accurate within ±0.05°C.

*INCU:* Check the difference between the value of the mean value at the center and the one displayed by the indicator.

5. **Temperature - Standard:** Working as an air-controlled INCUBATOR, the average INCUBATOR TEMPERATURE shall not differ from the control temperature by more than ±1.5°C (±2°C transportable).

*INCU: Check the difference between the value of the mean value at the center and the set value.* 

6. **Temperature -** *Standard:* The warm-up time of the equipment shall not differ by more than 20% from the warm-up time specified in the instructions for use.

INCU: Check the difference between the time stated by the manufacturer and the time to raise the temperature by 11 C, starting at the environmental conditions with a setting temperature 12°C above the ambient.

 Temperature - Standard: After adjusting the temperature from 30°C to 34°C or Transit 32°C to 36°C, the overshoot in the incubator temperature shall not exceed 2°C.

INCU: Calculate the overshoot manually.

8. **Standard:** Any indicated value of relative humidity shall have an accuracy of  $\pm 10\%$  ( $\pm 15\%$  transportable) of the actual measured value.

*INCU:* Read the value and compare it with the set value.

9. **Sound Pressure -** *Standard:* In normal use, the sound level within the baby compartment shall not exceed 60 dB except as specified in 102.2.

INCU: Read the value and compare it with the threshold.

10. **Sound Pressure -** *Standard:* When any incubator alarm is sounding, the sound level within the baby compartment shall not exceed 80 dB.

*INCU: Activate an alarm, read the value, and compare it with the threshold.* 

11. **Sound Pressure -** *Standard:* Audible alarms shall have a sound level of at least 80 dB at a distance of 3 m perpendicular to the front of the control unit.

*INCU: Activate an alarm, move the INCU outside, read the value, and compare it with the threshold.* 

12. Air Flow – Standard: In normal use, air velocity over the mattress shall not exceed 0.35 m/s.

INCU: Read the value and compare it with the threshold.

### Accessories

The following accessories are available for your INCU Incubator Analyzer.

| Description                      | Part No. |
|----------------------------------|----------|
| DB9 Serial Cable                 | 2238834  |
| Transport Bag                    | 2248900  |
| Radiant Baby Assembly            | 2239002  |
| Outside Temperature Probe Holder | 2213928  |
| Service Manual                   | 2206983  |

# **Chapter 2: Installation**

# 2

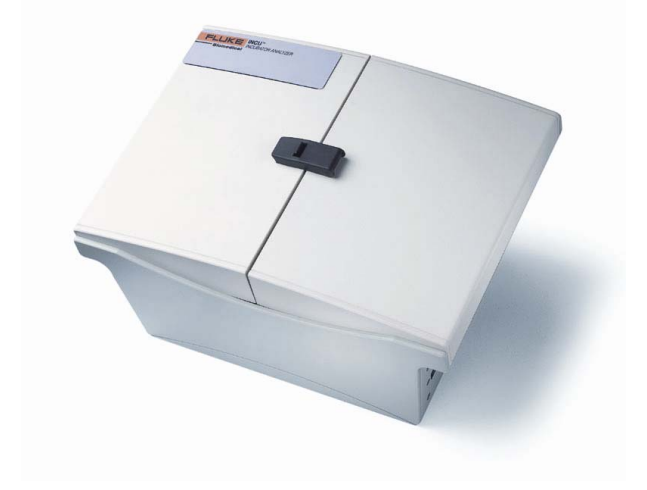

## Inside This Chapter

- Unpacking and Inspection
- Connecting INCU<sup>™</sup>
- PC Software System Requirements
- Installing the PC Software

### **Unpacking and Inspection**

Before unpacking the INCU, visually inspect the shipping box for damage.

If no damage is evident, unpack the INCU and use the checklist below to ensure that you have received the instrument accessories. Save the foam inserts and shipping box. You must use the original packing materials when shipping the INCU for service or re-calibration. If the original shipping carton and packing materials are not available, call a Fluke service representative for assistance.

If the shipping box is damaged, unpack the analyzer and inspect it for visible defects.

If the instrument is damaged, notify the carrier and your local dealer or service center. Keep the shipping cartons and packing materials for the carrier's inspection. Call a Fluke service representative to arrange for repair or replacement of your instrument without waiting for the claim against the carrier to be settled.

After unpacking the INCU, use the following checklist to ensure that you have received everything. In addition to the analyzer and this manual (P/N 3901000), you should have the following:

- A Transport Bag, P/N 2248900
- An Air Flow Sensor, P/N 2239025
- PC Software CD ROM, P/N 2213919
- AC Battery Charger with Country Adapters for the USA, Europe, Australia, or the UK, P/N 2213937
- 9-Pin to 9-Pin Serial Cable, P/N 2238834
- Temperature Probe Holder, P/N 2213928
- Radiant Baby Assembly, P/N 2239002
- Certificate of Calibration
- Declaration of Conformity
- Fluke Biomedical Warranty Card Information

### **Connecting INCU**

### **AC-DC Battery Charger Connection**

The INCU can operate either on its internal battery or with AC power.

Connect the specified adapter to the INCU DC jack on the side of the unit. Plug the opposite end into the AC power source. The universal charger can be plugged into AC power sources ranging from 90 VAC to 240 VAC, 50/60 Hz. Use the charger to recharge the internal batteries when a "low battery" warning is displayed. Regular charging of the battery will increase its life.

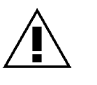

Warning: To reduce the risk of damage to the battery and to the INCU, only use the specified Fluke Biomedical Charger, P/N 2213937, AC-DC 8V 800 mA. Failure to do so will void the warranty.

### **Internal Battery**

The system is equipped with a lead-acid battery, giving a maximum of 24 hours of operation. Use the AC Charger if recording parameters for longer than 24-hour periods.

### RS-232 Port

Connect the INCU RS 232 port to an available COM port on the PC using the supplied 9-pin to 9-pin serial cable.

### Air Flow Sensor

Plug the Air Flow Sensor into the jack on top of the INCU where it is labeled "Air Flow." Ensure that the Air Flow Sensor is installed before attempting to use the INCU. Otherwise, a "Sensor Fault" condition will result, indicating the absence of this sensor. To bypass the "Fault sensor : 6" message, press any key. INCU operation will continue with normal operation with the exception of recording Air Flow parameters. Results will be displayed as 9.99 m/s.

The Air Flow Sensor is calibrated for each INCU unit. If the Air Flow Sensor is lost or damaged, the unit must be returned for service. See "*Support*" in *Chapter 5, Safety, Displayed Messages, Troubleshooting, and Support.* 

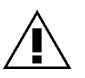

**Warning!** Do not use in the presence of oxygen! The Air Flow Sensor uses a hot-wire technology that can be a source of ignition if used in oxygen-enriched environments. INCU should not be used in conditions where oxygen levels are greater than ambient.

### **Radiant Baby Assembly**

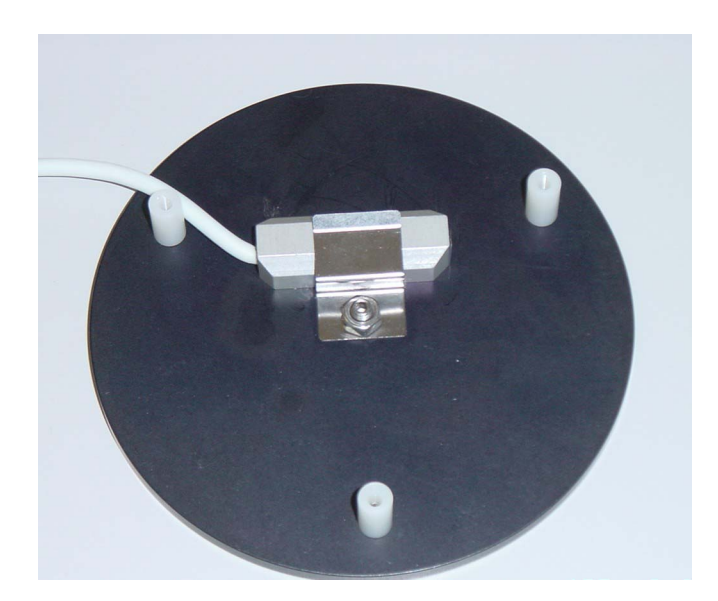

*Figure 2-1* shows the radiant baby assembly.

Figure 2-1. Radiant baby assembly

### **PC Software System Requirements**

To utilize the full capabilities of your INCU program, the following *minimum* environment is required:

A PC or portable computer equipped with:

- Pentium 133 MHz microprocessor
- 16 MB free hard disk space
- SVGA color monitor
- Serial port COM 1-4 (one com port available)
- Mouse compatible with Microsoft® operating system
- 1 CD ROM disk drive
- Microsoft® Windows® 95B, Windows® 98, Windows NT® 4.0, or Windows® 2000 operating system
- A laser or inkjet printer

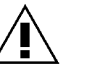

**Note:** Microsoft<sup>®</sup> Windows<sup>®</sup> 3.0 and Windows<sup>®</sup> 3.1 for Workgroup 3.11 are not supported by this application.

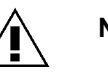

**Note:** Certain portable computers are equipped with an infrared serial communications port. The presence of such a port, typically COM 2, may create operating difficulties on the COM 1 serial port. In this case, delete the infrared COM 2 port from the peripheral driver.

### Installing the PC Software

### Installing the Software

The INCU PC Software is provided with both French and English installation instructions. If desired, the language for the PC Software may be selected after installation.

 Insert the INCU PC Software for Windows® CD ROM into the CD ROM drive on your PC. Under Microsoft® Windows® 95/98/NT, select Run from the Start menu.

For *English*, when the **Run** dialog box is displayed, type in **d:\incugb\setup.exe**. If your disk drive is not "D", then substitute the correct drive letter. Click **OK**.

For *French*, when the **Run** dialog box is displayed, type in **d:\incufr\setup.exe**. If your disk drive is not "D", then substitute the correct drive letter. Click **OK**.

| 🛃 INCU Setup          |                                                                | ×                       |
|-----------------------|----------------------------------------------------------------|-------------------------|
| Begin the installati  | on by clicking the button below.                               |                         |
|                       | Click this button to install INCU software to th<br>directory. | e specified destination |
|                       |                                                                | Change Directory        |
| C. (Frogram Files (II |                                                                |                         |
|                       | E <u>x</u> it Setup                                            |                         |

Figure 2-2. INCU setup screen

- 2. To exit the installation program, click on Exit Setup.
- 3. As shown in Figure 2-2, click on **Change Directory** to select a location on your computer in which the program will be installed.
- 4. Simply follow the instructions given by the installation program. If no changes are made to the default installation options, INCU PC Software will be installed to **C:\Program Files\INCU**, and the shortcuts to the program will be in the INCU group.
- 5. To start the program, double-click on the INCU icon.

# **Chapter 3: General Operation**

# 3

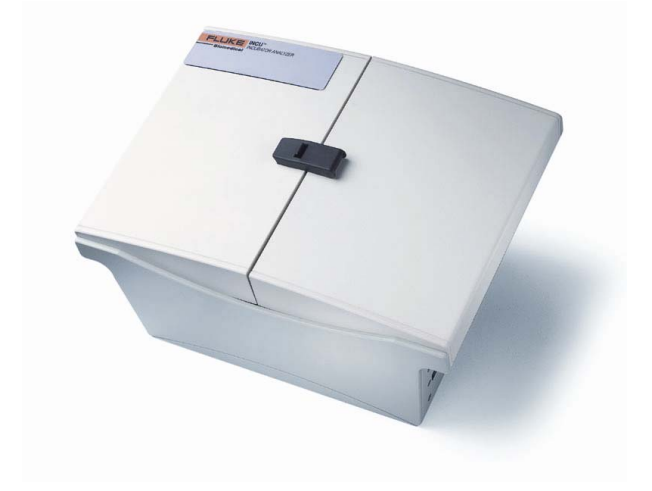

## Inside This Chapter

- INCU Keypad Functions
- INCU Setup
- INCU Operation

### **INCU Keypad Functions**

*Figure 3-1* illustrates the INCU keypad. The keys and their functions are described on the following pages.

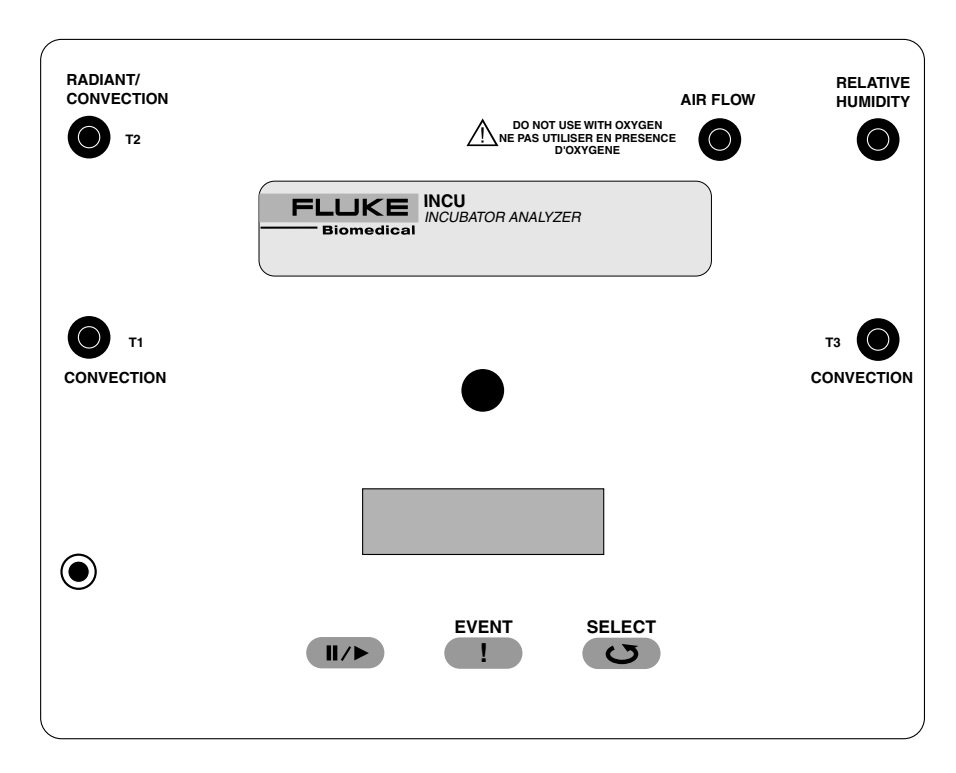

Figure 3-1. The INCU front panel

### **Key Details**

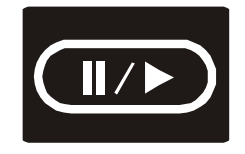

#### Start/Pause Key

- 1. Press this key for approximately 1 second to begin recording. This function is only active once the INCU has been connected to a PC and a measurement cycle has been initialized.
- 2. A second display line appears (see *Figure 3-2*) with the following information:
  - Measurements that have already elapsed
  - Total measurements
  - The number of events recorded (maximum 5).

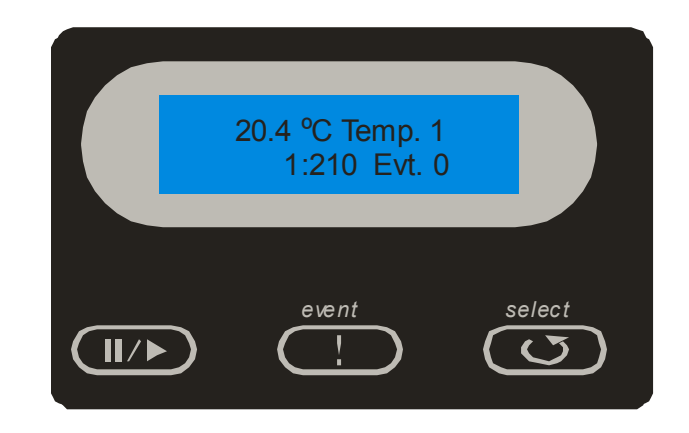

Figure 3-2. INCU keypad display

- 3. The sensor number that is displayed flashes to indicate that the measured values have been recorded.
- Press this key a second time to pause (to allow time for adjustment, for example). During this pause phase, the channel number stops flashing.
- 5. Press this key a third time to resume recording. There is no limit to the number of interruptions possible.

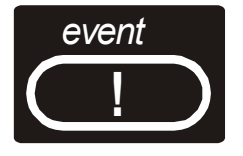

### **Event Key**

Press this key for approximately 1 second to mark a particular value or a pause in the recording sequence. As a result, the action is recorded and then displayed on the History Graph Sheet and Parameter Numerical List (see *Appendix B, Report Examples*).

For an explanation of the significance of each marker, see "*Transfer Data to the PC Software*" in *Chapter 4, INCU PC Software Operation.* 

**Note:** It is possible to store 5 events. The stored events cannot be deleted.

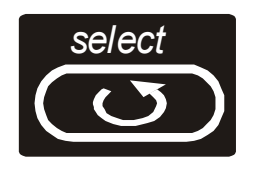

### Sensor Key

- 1. First mode:
  - Each time this key is pressed for approximately 1 second, the next sensor is displayed (one of the 7 currently active sensors, in order).
- 2. Second mode:
  - Pressing this key two times quickly allows you to scroll through the channels. Press the key a third time to freeze the display.

### **INCU Setup**

### Placement of the INCU in the Incubator

With both covers open and fully extended, the INCU has dimensions (length and width) similar to those of a typical infant (non-preemie). The INCU should therefore be placed in an isolette (incubator), or infant warmer in the same manner as an infant would be positioned for normal operation; i.e., centered on the mattress ensuring that air circulation vents, temperature probes, etc. are not blocked or impinged. *Figure 3-3* shows the INCU inside a closed incubator.

### **Closed Incubators**

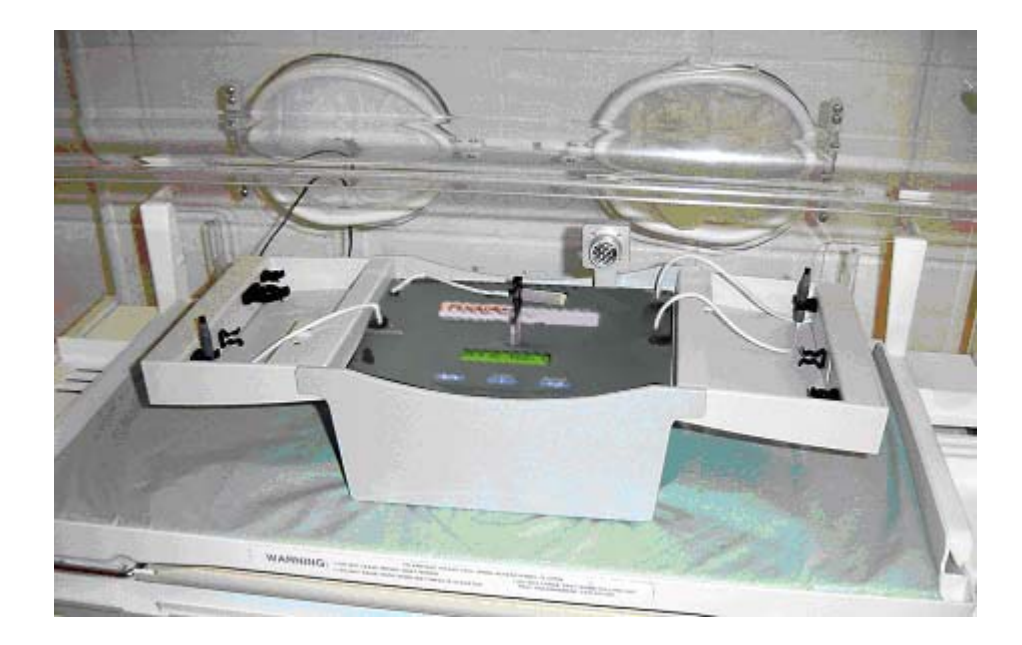

Figure 3-3. INCU inside a closed incubator

**T1, T2, and T3 Convection Sensors:** *Figure 3-4* shows the recommended placement for temperature sensors T1-T3 for closed incubators utilizing forced convection. With the sensors mounted to the provided clips, temperature accuracy, response, and uniformity can be monitored throughout the area occupied by the infant at the height of approximately 10 cm above the mattress as specified by standards. In this case, T2 is being utilized as a convection temperature sensor.

**Humidity Sensor (Fixed):** The humidity sensor is fixed and is located on the inside of the right-hand cover as shown in *Figure 3-4*.

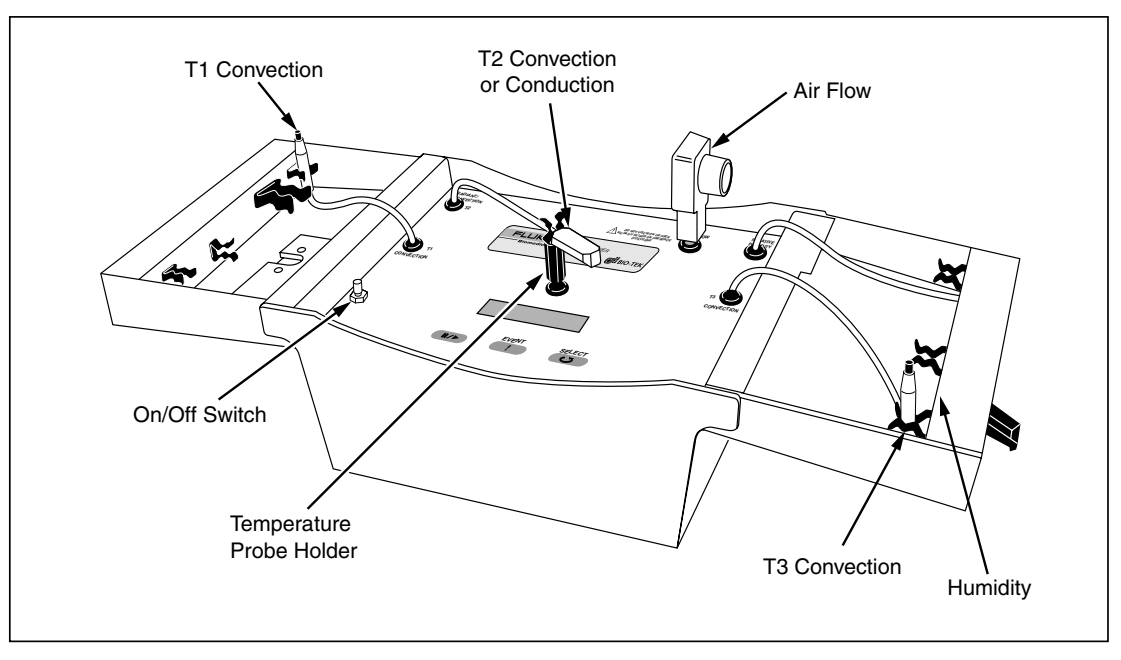

Figure 3-4. Placement of temperature sensors T1-T3

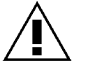

**Note:** To achieve a better temperature slew rate, for T1, T2, it is preferable to clip on the sensor cable instead of the body sensor.

**Air Flow Sensor:** The Air Flow Sensor is detachable; however, it must be inserted to perform measurements. An error "fault sensor" will be displaced if not inserted or if the Hot Wire is broken in the sensor. The INCU will not perform airflow measurements in this condition.

The Air Flow Sensor (*Figure 3-5*) rotates 360 degrees. For best results, position the Air Flow Sensor perpendicular to the airflow within the incubator. Incubators utilize different airflow patterns; thus, the user needs to be familiar with the particular airflow pattern utilized by the incubator under test to properly position the Air Flow Sensor.

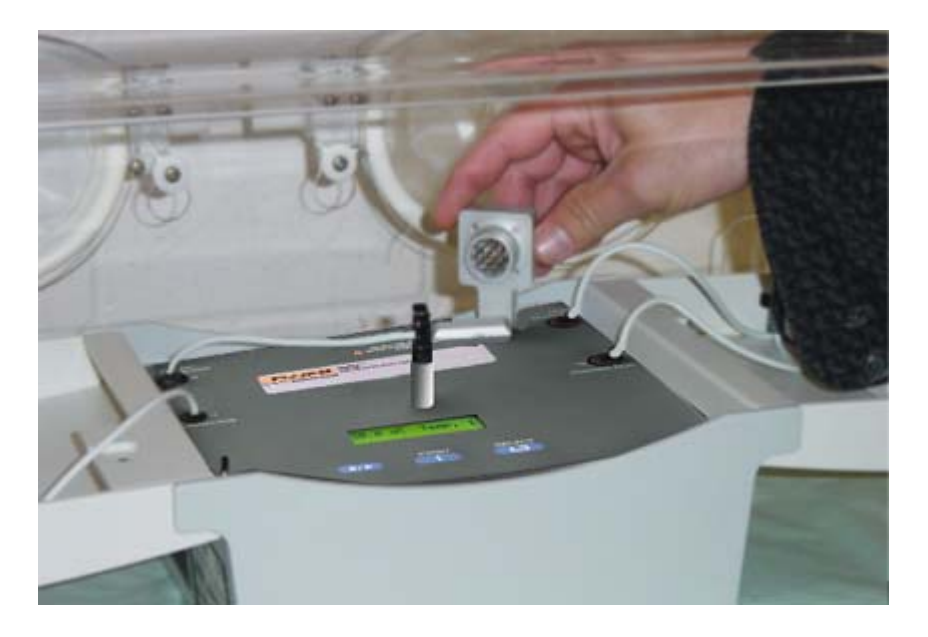

Figure 3-5. Placement of Air Flow Sensor

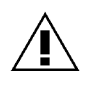

Warning! Do not use in the presence of oxygen! The Air Flow Sensor should **not** be used in an oxygen-enriched environment. The Air Flow Sensor utilizes a hot-wire technique, which can be a source of ignition. **T4 Conduction Sensor:** As shown in *Figure 3-6*, the T4 conduction sensor is fixed and is located on the bottom of the INCU. T4 provides the temperature of the mattress.

**Sound Sensor (Fixed):** The sound sensor is fixed and is located on the right side of the INCU.

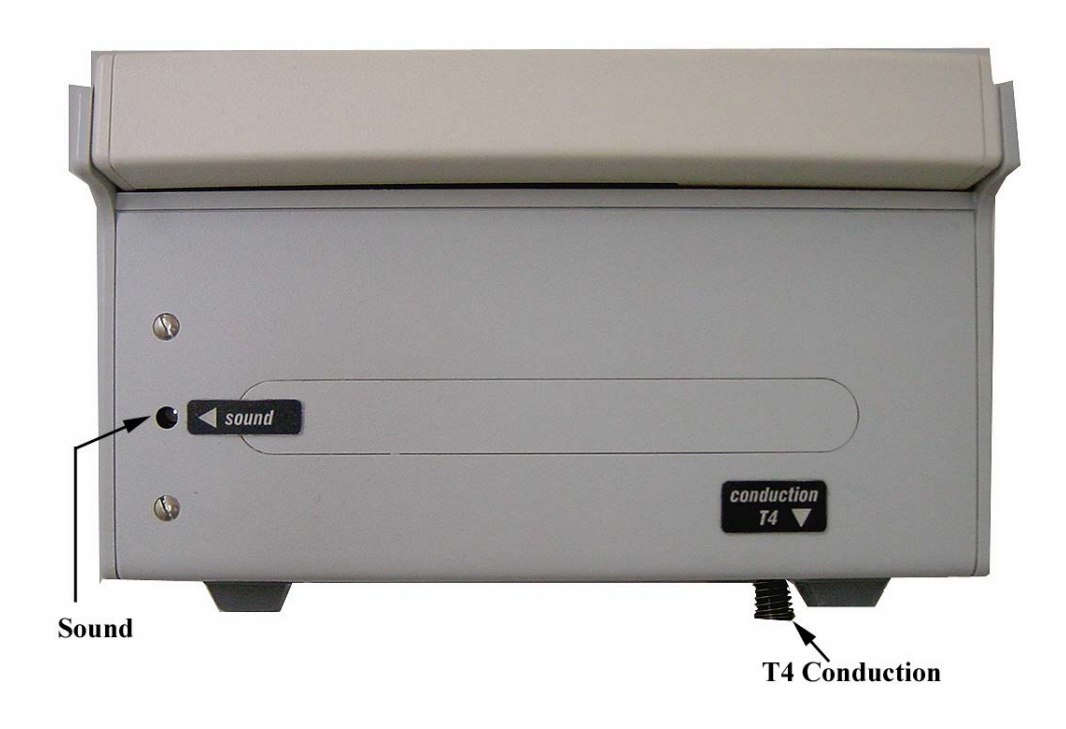

Figure 3-6. Placement of temperature sensor T4

### **Infant Radiant Warmers**

INCU sensor placement for testing infant radiant warmers is treated in the same manner as closed incubators utilizing forced convection, with the exception of T2. As discussed above, T2 is used as a third convection temperature sensor for testing closed incubators with forced convection. In contrast, when testing infant radiant warmers, T2 is utilized as a radiant temperature sensor.

For testing infant radiant warmers, T2 is clipped to the underside of the **radiant baby adapter** that is provided. The **radiant baby adapter** is a standalone circular-shaped piece that simulates the absorption properties of an infant. This adapter must be placed on top of the INCU when testing. Align the adapter with the heater in the warmer.

Other temperature sensors (T1, T3) may be used to monitor ambient temperature conditions.

*Figure 3-7* shows the placement of the INCU in an infant warmer. *Figure 3-8* shows the placement of a radiant baby adapter on top of the INCU.

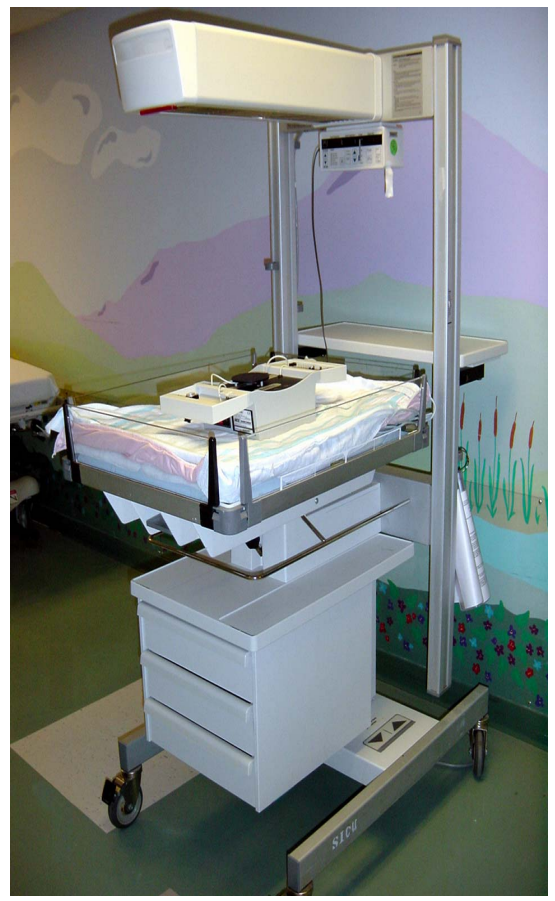

*Figure 3-7. Placement of an INCU inside an infant warmer* 

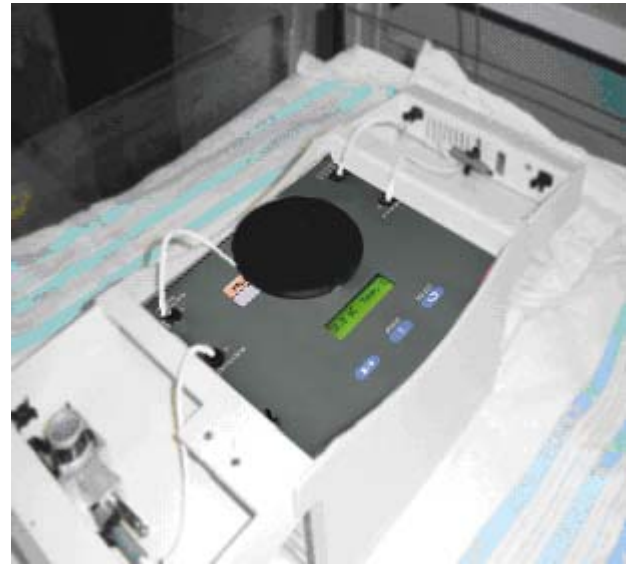

*Figure 3-8. Placement of a radiant baby adapter on top of the INCU* 

### **INCU** Operation

### 1. Place the INCU into position within the incubator or infant warmer.

Refer to Figures 3-3 and 3-7 for placement of the INCU.

### 2. Place the sensors into position.

Place temperature sensors T1, T2, and T3 into position, and connect the Air Flow Sensor.

To conduct a test on an infant warmer, clip the end of probe T2 under the **radiant baby adapter** as shown in *Figure 2-1*.

### 3. Turn on the power.

If acquiring data for periods longer than 24 hours, use the AC Charger.

Open both covers to expose the INCU panel and display. Push the On/Off switch located on the left-hand-side panel of INCU to turn on the INCU.

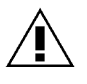

**Note:** The INCU is equipped with a secondary On/Off switch on the top panel. This is a safety switch used to prevent INCU power from remaining on when the covers are closed.

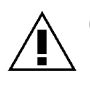

**Caution:** Pressing the On/Off switch located on the top panel during data acquisition will initialize the INCU and stop the data acquisition session.

The unit will display the following:

Line 1: INCU. ANALYZER

Line 2: Ver : 3.00

followed by:

Line 1: Self Testing

If error conditions are present, the unit will display an error.

For detailed error condition information, refer to *Chapter 5, Safety, Displayed Messages, Troubleshooting, and Support.*
#### 4. Obtain Readings

The unit is now ready either to be used as a measuring device in manual mode, or in an automated data acquisition mode as configured by the PC software. For further information on configuring INCU for data acquisition, refer to *Chapter 4, INCU PC Software Operation*.

#### 5. Observe Readings – Manual Mode

Sensor data is displayed on the first line. To manually cycle through the available sensors, press the **Select** key. If the **Select** key is pressed too quickly and then released, the INCU will cycle through and display each of the available sensor channels automatically. To revert to manual mode, press the **Select** key again. No data is stored within the INCU in this mode. The INCU must be configured for using the PC software prior to starting any automated data acquisition.

#### 6. Data Acquisition Mode Using the PC Software

After being configured for data acquisition, the INCU will display **Ready**. Press the **Pause/Play** key to begin data acquisition.

The second line of the display shows the following (*Figure 3-9*):

- Measurement samples already recorded
- Total samples
- The number of events memorized (maximum 5)

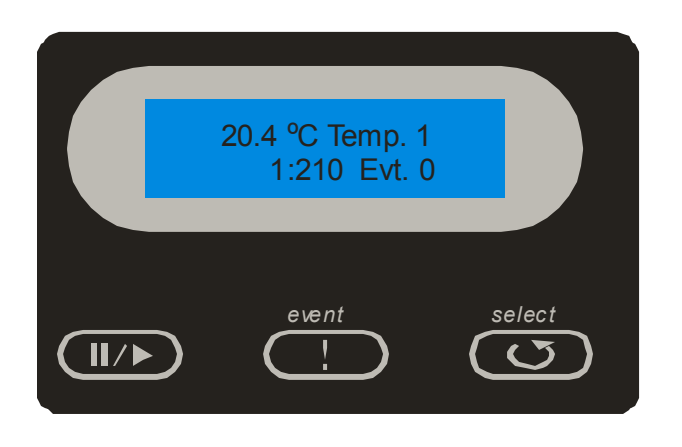

Figure 3-9. Data acquisition mode screen

The sensor channel number on the display flashes, indicating that the measured values have been stored.

Press the **Pause/Play** key a second time to pause data acquisition (to allow time for adjustment, for example). During this pause phase, the channel number stops flashing.

To resume data acquisition, press the **Pause/Play** key again. There is no limit to the number of interruptions possible.

# Chapter 4: INCU PC Software Operation

# 4

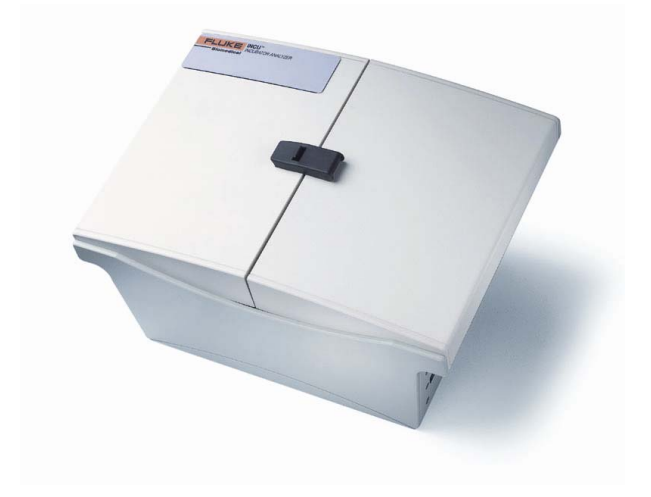

## Inside This Chapter

- Introduction
- Configuring the INCU for Data Acquisition
- INCU Data Acquisition
- Transferring Data to the PC Software
- Graphs
- Software Options

#### Introduction

The full capability of the INCU is realized when used in conjunction with the provided PC application.

The provided PC software for INCU is used to:

- Select the measurement interval (1-10) minutes
- Select the total recording period (35 hours max)
- Display recorded data in graphical form
- Print a provisional monitoring sheet
- Create backup files that can be used by a spreadsheet program such as Microsoft® Excel.

#### **Configuring the INCU for Data Acquisition**

- 1. Connect all sensors
- 2. Press the On/Off button for approximately one second.
- 3. Wait until the INCU has completed the initialization sequence.
- 4. Using the supplied RS-232 cable, connect the INCU to a PC that is loaded with the INCU PC software as shown below.
- 5. Double-click on the installed icon to start the INCU PC software.

Figure 4-1 shows an example of a PC interconnected with an INCU.

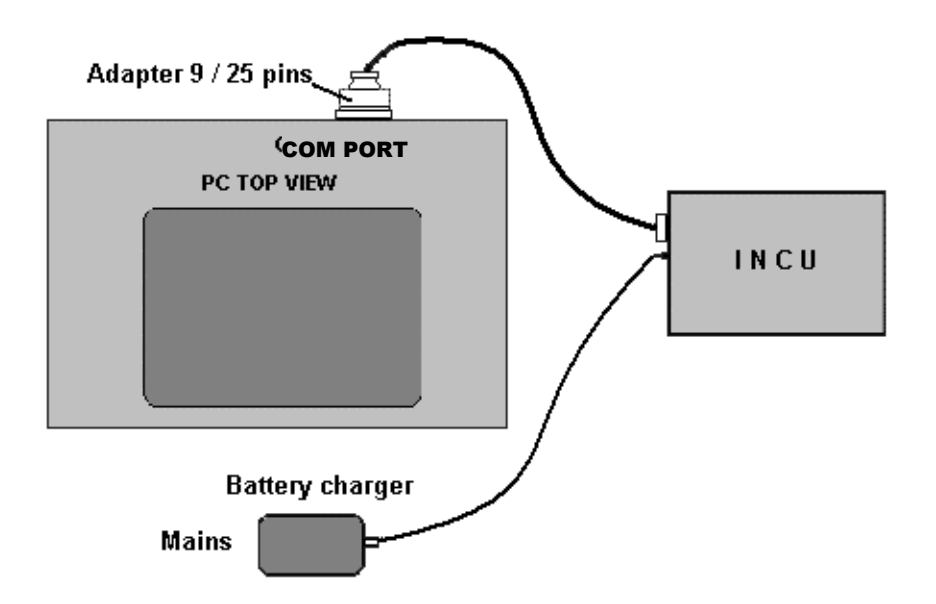

Figure 4-1. PC interconnected with the INCU

6. Once the PC program is up and running, select the **Connect** command and then **Config**.

The **Config** command is used to select the measurement interval and total recording period, and to document the serial number of the incubator under test as shown in *Figure 4-2*.

| 📣 Ir        | ncubator ( | Analys  | er         |             |          |                |          |            |                    |   |
|-------------|------------|---------|------------|-------------|----------|----------------|----------|------------|--------------------|---|
| File        | Connect    | Zoom    | Graphs     | Window      | Paramete | ers ?          |          |            |                    |   |
| 2           | Config     |         | <u>s</u> 🤇 | T1 T2       | T3 T4    | HR m/s dB      | 9        | ?          |                    |   |
| 18 <b>8</b> | Transf     | er      |            |             |          |                |          |            |                    |   |
| ٦.          | Configura  | ation o | f samplir  | ng period   |          |                |          |            | ×                  | 1 |
| -AI         | l paramet  | ers —   |            |             |          |                |          |            |                    | ٦ |
| 9           | ampling    | interva | al         | •           |          |                | ►        | 1 min      |                    |   |
| ו           | fotal mea  | surem   | ent time   | •           |          |                | ►        | 0 H 2      | min                |   |
| 1           | ncubator   | serial  | no. :      |             |          |                |          | Ξ          | Required<br>Choice |   |
| ŀ           | lumber of  | f samp  | les        | 2           |          |                |          |            |                    |   |
|             | )ate 29/   | 01/20   | 02         | <u>P</u> ri | int      | <u>C</u> ancel | <u>0</u> | <u>i</u> K |                    |   |
|             |            |         |            |             |          |                |          |            |                    | _ |

Figure 4-2. Using the Config menu

7. To select the measurement interval, click on the scrolling arrows located next to **Sampling interval**. You can choose from 1 minute up to 10 minutes in one-minute intervals.

The measurement interval specifies how often the sensors are sampled for data. That is, if the measurement interval is one minute, all seven INCU sensors are then polled every minute and the results are recorded.

8. To select the recording period, click on the scrolling arrows located next to **Total measurement time.** You can choose up to 35 hours for the recording period (with a 10-minute sampling period).

The recording period specifies the duration of the test. That is, if the measurement interval is one minute and the recording period is set for one hour, the test will last for one hour, and during that time, 60 measurements for each sensor will be recorded. The maximum measurement capacity of the INCU is 1470 (210 records x 7 parameters).

9. Enter the serial number for the incubator under test in the field next to **Incubator serial no.** 

Note: You must enter a serial number in this field to proceed.

10. From the **File** menu, choose **Print** to print out a **monitoring sheet** (see *Figure B-1* in *Appendix B, Report Examples*). This sheet contains the INCU configuration information along with fields for manufacturer, type, department, etc. Use the **monitoring sheet** to record events that occur during the incubator-testing phase.

#### **Data Acquisition**

After the INCU is configured for data acquisition, **Ready** will be displayed. Disconnect the INCU from the PC and place it into an incubator or infant radiant warmer under test as described in *Chapter 3*. When properly configured and positioned, the INCU is ready for data acquisition.

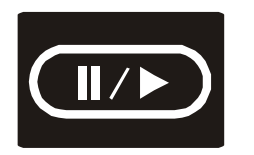

#### Start/Pause Key

- 1. Press this key for approximately 1 second to begin recording. This function is only active once the INCU has been connected to a PC and a measurement cycle has been initialized.
- 2. A second display line appears (see *Figure 4-3*) with the following information:
  - Measurements that have already elapsed
  - Total measurements
  - The number of events recorded (maximum 5).

| 20.4 ⁰C Temp.<br>1:210 Evt. | 1 0    |
|-----------------------------|--------|
|                             |        |
| event                       | select |

Figure 4-3. INCU keypad display

- 3. The sensor number that is displayed flashes to indicate that the measured values have been recorded.
- 4. Press this key a second time to pause (to allow time for adjustment, for example). During this pause phase, the channel number stops flashing.
- 5. Press this key a third time to resume recording. There is no limit to the number of interruptions possible.

- 6. Press the Events key for approximately 1 second to mark a particular value or a pause in the recording sequence. As a result, the action is recorded and then displayed on the History Graph Sheet and Parameter Numerical List (see *Figures B-2* and *B-3* in *Appendix B*, *Report Examples*).
- 7. Describe these events on the **monitoring sheet** if one was printed before data acquisition. It is possible to record up to five events.

When the acquisition phase is complete, **end of measurements** will be displayed.

#### Transferring Data to the PC Software

After data acquisition is complete, data transfer can be executed. Data transfer is the act of transferring the data in the INCU from the previous acquisition to a PC running INCU PC software. When data is transferred to a PC, it can be displayed in graphical or numerical form, and/or saved as a file for future reference (see *Appendix B* for examples of graphs and numerical data). Numerical data can be entered into Microsoft® Excel or some other spreadsheet program to customize your own graphs.

To initiate a data transfer from the INCU, connect the INCU to a PC running the INCU PC software via the RS-232 port utilizing the supplied RS-232 cable. Click on connect and transfer as shown in *Figure 4-4* to initiate data transfer. During the transfer phase, the mouse pointer indicates the progress of data transfer.

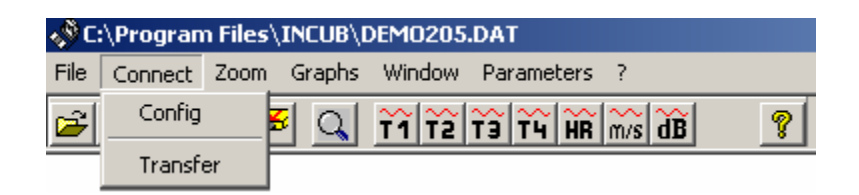

Figure 4-4. INCU file transfer menu

At the end of transmission, the comments entry window appears as shown below. This window allows you to enter comments for or update the **monitoring sheet**.

| Entry of comments                         |                                                                                      |                           |
|-------------------------------------------|--------------------------------------------------------------------------------------|---------------------------|
| Period<br>Sampling interval 01 min        | Number of samples 155                                                                | Total time : 2 H 35 min   |
| Time                                      |                                                                                      | Date 14/02/2002           |
| Comments /Markers                         | Incubator serial no. :<br>Manufacturer :<br>Type :<br>Procedure no. :<br>Information | 123<br>                   |
| Incubator Settings Temperature Settings : | Humidity Settings                                                                    | :                         |
| 🕳 Set 🕳 Opti                              | ional <u>P</u> rint                                                                  | <u>C</u> ancel <u>O</u> K |

Figure 4-5. INCU comments entry window

At download the user can enter either the start or end of time of the acquisition by clicking on the checkbox. Use the two scrollbars to specify the hour and the minutes. If **Start time of the acquisition:** is not checked, the PC software defaults to **end of acquisition time**.

The PC software will calculate the **start time** based on the sample interval selected and the **end of acquisition time** entry.

#### Graphs

This menu is accessible after the recorded data has been loaded. When the graph menu option is selected, four parameters are displayed.

| 🛷 C:\Program Files\] | INCU \DEMO205.DAT                                                                                                    |   |
|----------------------|----------------------------------------------------------------------------------------------------|---|
| File Connect Zoom    | Graphs Window Parameters ?                                                                                                    |   |
| <b></b>              | Temperature ( convection 1 )<br>Temperature ( radiation/external )<br>Temperature ( convection 2 )<br>Temperature ( conduction ) | ? |
|                      | Humidity<br>Air flow<br>Noise                                                                                                    |   |

Figure 4-6. INCU parameter options menu

When a parameter is selected, a window is displayed presenting data in graphical form (see *Appendix B* for examples of graphs). The upper section of the window is shown in *Figure 4-7*.

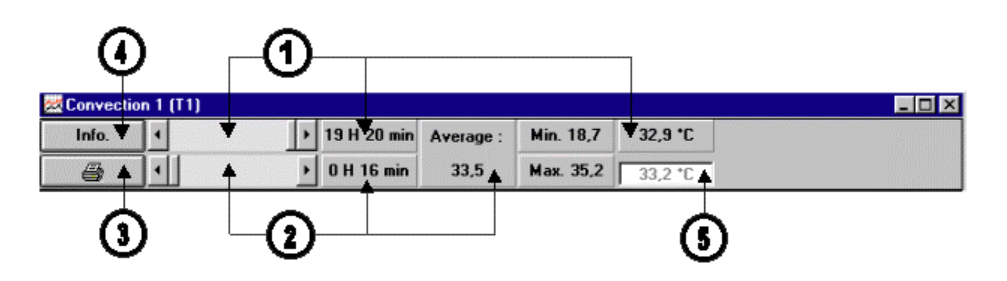

Figure 4-7. INCU parameter screen

• First Scrolling Bar: Selects the specific time during the acquisition period in hours and minutes. The associated dialogue box shows the value of the data item for the time selected.

**Second Scrolling Bar:** Selects the time interval for calculating an average for the data item. The average is based on the time specified by the first scrolling bar and is updated when the first scroll bar is adjusted (rolling average).

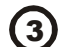

(2)

**Print Key:** Prints the graph displayed on a single page.

key is only active when an event is encountered.

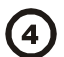

**INFO/Marker Key:** Loads the **Comments Window** associated with an event when an event marker is encountered by moving the **first scrolling bar**. The

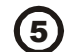

This box shows the value of the data item selected by the mouse pointer.

#### **Software Options**

INCU PC File menu features shown in Figure 4-8 are described below.

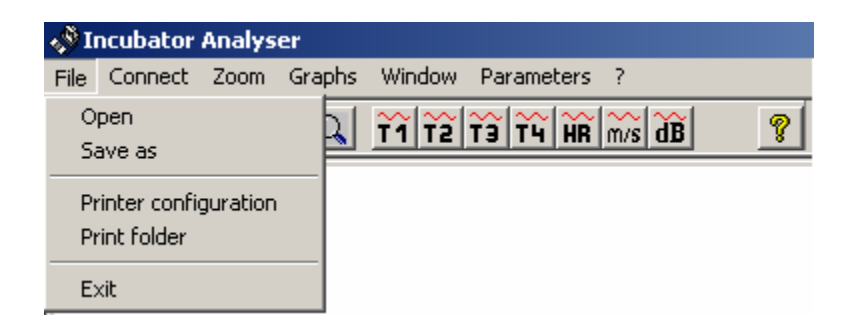

Figure 4-8. INCU File menu screen

#### **Open Files**

To open a document:

- 1. In the File name field, click on the drive containing the document.
- 2. In the area listing the folders and files, double-click on the name of the folder in which the document is stored
- 3. Double-click on each sub-folder in turn until you reach the sub-folder containing the document.

#### Save Files

To save a file:

- 1. In the File menu of the program you are working in, click on Save.
- 2. If you have not yet saved your file, type the name you wish to give it in the **File** name field.

#### **Printer Configuration**

This window enables you to access the different parameters of your printer. These functions are variable and depend on the type of printer used.

#### **Print Folder**

Click on **Print Folder** to print the recorded data including the **monitoring sheet**, the **history graph sheet**, and the **parameter numerical list** shown in *Appendix B*.

INCU PC Window menu features, including Cascade, Horizontal tile, and Vertical tile, are shown in *Figure 4-9* and are described below.

| 📣 I  | 🔊 Incubator Analyser |            |                   |                                      |                                        |        |         |  |
|------|----------------------|------------|-------------------|--------------------------------------|----------------------------------------|--------|---------|--|
| File | Connect              | Zoom       | Graphs            | Window                               | Parameters                             | ?      |         |  |
| 2    | 8                    | <b>#</b> # | <u>s</u> <u>a</u> | Casca<br>Horizo<br>Vertica<br>Arrang | de<br>ntal tile<br>al tile<br>ge icons | m/s dB | <u></u> |  |
|      |                      |            |                   | 🗸 1 Logo                             | )                                      |        |         |  |

Figure 4-9. INCU Window menu screen

#### Cascade

To organize windows so that they overlap each other, click on the menu **Window**, then on **Cascade**. To position windows side by side without any overlap, click on the **Window** menu, and then click on **Vertical tile**. To position windows from top to bottom without any overlap, click on the **Window** menu, and then click on **Horizontal Tile**.

*Figures 4-10* through *4-14* show the INCU PC **Parameters** menu features, described below.

| 📣 II | 🔊 Incubator Analyser |      |        |        |            |     |   |   |
|------|----------------------|------|--------|--------|------------|-----|---|---|
| File | Connect              | Zoom | Graphs | Window | Parameters | ?   |   |   |
| 2    |                      | F 🗲  | 9 9    | T1 T2  | Heading    |     | ĭ | ? |
|      |                      |      |        |        | Graph cold | ors |   | _ |
|      |                      |      |        |        | Com Port   |     |   |   |
|      |                      |      |        |        | Language   |     |   |   |

Figure 4-10. INCU Parameters menu screen

#### Heading

| 🚖 Heading         |                                    | × |
|-------------------|------------------------------------|---|
| - Parameters      |                                    |   |
| Site name :       |                                    |   |
| Address           |                                    |   |
| Department name : |                                    |   |
| Operator name :   |                                    |   |
| Information       |                                    |   |
|                   |                                    |   |
|                   |                                    |   |
|                   |                                    |   |
| 🕳 Required 🕳      | Optional <u>Cancel     DK     </u> |   |

Figure 4-11. INCU Heading screen

This menu is used to customize the **monitoring sheet**. All fields shown in red must be completed when you enter this menu.

- Site name
- Address
- Department name
- Operator name

The only exception is the **Information** field, intended for customization of the **Comments** heading in the **Comments** entry window.

#### **Graph Colors**

| Graph Colors        | X                        |
|---------------------|--------------------------|
| Convection 1 (T1)   |                          |
| Radiation/Ext. (T2) |                          |
| Convection 2 (T3)   | I F                      |
| Conduction (T4)     |                          |
| Relative humidity   |                          |
| Air flow            |                          |
| Noise               |                          |
|                     | Desk                     |
|                     | <u>Cancel</u> <u>D</u> K |

Figure 4-12. INCU Graph colors screen

Use this menu to apply the color of each graph from 15 available colors. The **Desk** key allows you to set the background color of the INCU window. When you exit the INCU program, your choices are automatically saved in the file **setup.cfg**.

#### Com Port

| Z | Communication                        |    |
|---|--------------------------------------|----|
|   | -Serial port                         |    |
|   | ○ Com1<br>⊙ Com2<br>○ Com3<br>○ Com4 |    |
|   | <u>C</u> ancel                       | ŪK |

Figure 4-13. INCU Communication menu screen

This menu allows you to select the serial communications port (Com). Com2 port is the default. Select the Com1, 3,or 4 port as shown in *Figure 4-13*. When you exit the INCU program, your choices are saved in the file **setup.cfg**.

#### Language

| 😌 Language | × |
|------------|---|
|            |   |
| English 💌  |   |
| French     |   |
| English    |   |
| <u>K</u>   |   |
|            |   |

Figure 4-14. INCU Language menu screen

This menu allows you to select the language by clicking on French or English text.

#### Zoom

The **Zoom** menu screen is shown in *Figures 4-15* and *4-16*. The **Zoom** command is only applicable when a graph is displayed.

| 📣 С  | 🕸 C:\Program Files\INCU\DEM0205.DAT |       |        |        |            |        |   |  |
|------|-------------------------------------|-------|--------|--------|------------|--------|---|--|
| File | Connect                             | Zoom  | Graphs | Window | Parameters | ?      |   |  |
| 2    |                                     | Zoo   | mХ     | T1 T2  | T3 T4 HR   | m/s dB | ? |  |
|      |                                     | 🗸 Zoo | m Y    |        |            |        |   |  |

Figure 4-15. INCU Zoom menu screen

The **Zoom** menu applies only to the last graph activated. It consists of two elements:

- 1. Zoom X for the horizontal axis (x-coordinate: real-time scale on graphs)
- 2. Zoom Y for the vertical axis (y-coordinate).

#### Zoom X

| Q Zoom on      | window : ( | Convec | tion 1 (T1)  | × |
|----------------|------------|--------|--------------|---|
|                | Start      | 8 H    | 24 Mn        |   |
|                | End        | 12 H   | 24 Mn        |   |
|                |            |        |              | _ |
| <u>C</u> ancel | •          |        | ▶ <u>0</u> K |   |

Figure 4-16. INCU Zoom on window screen

This command is active when a graph is displayed. It allows for inspection of a small interval of the total acquisition time. Maximum zoom is equal to 30 times the sample interval. When you close a graph, the zoom x menu becomes inactive.

#### Zoom Y

This is an optional command. It is used to define the Y-axis of the graph between the minimum value and the maximum value of the parameter at the time under observation.

If you wish to use the **Zoom** feature on an inactive graph, open the graph again through the Graph menu.

## Chapter 5: Safety, Displayed Messages, Troubleshooting, and Support

# 5

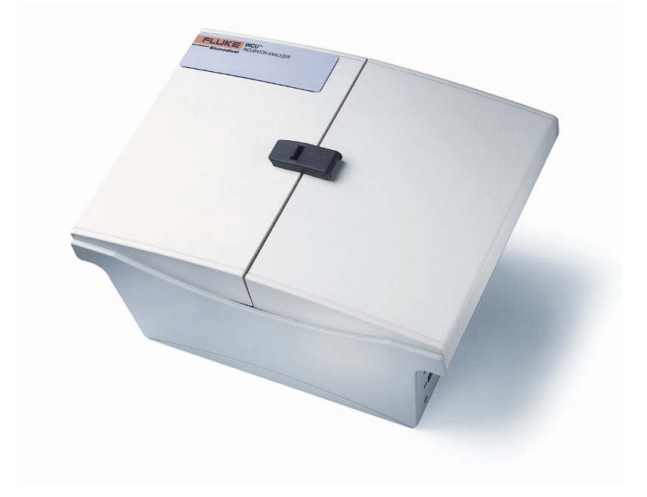

### **Inside This Chapter**

- Electrical Safety and Maintenance
- Displayed Messages
- Troubleshooting
- Support

#### **Electrical Safety**

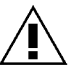

**Warning:** For safe operation, use only the specified AC Charger with the INCU. Use of any charger other than that specified may result in a hazardous condition.

#### Cleaning

The system is to be cleaned with a damp cloth on the exterior only. A solution of 70% isopropyl alcohol may be used to remove stains and clean the system. No other solvents are recommended.

#### **Air Flow Sensor**

The Air Flow Sensor has been calibrated for use with each INCU. If an Air Flow Sensor is lost or misplaced, the unit must be returned to the factory or to a certified service center for recalibration. Failure to do so will result in invalid Air Flow readings.

#### **Preventive Maintenance**

Only authorized, qualified technicians should perform annual verification and calibration of the INCU unit according to the manufacturer's recommended procedures.

### **Displayed Messages**

| Displayed Message   | Description                                                                                                    |
|---------------------|----------------------------------------------------------------------------------------------------|
| Self Testing        | INCU is performing internal self-checks to<br>determine proper operating condition before taking<br>measurements. Any errors encountered during this<br>test will be displayed on Line 1. Refer to <i>Chapter 5</i><br>for an explanation of possible error conditions from<br>the INCU and possible cause and resolution. |
| Low Battery         | The battery should be charged without delay.<br>When the battery voltage is less than 5.35 volts<br>DC, the message will be displayed. The battery<br>voltage is displayed on power-up during the self-<br>test routine.                                                                                                   |
|                     | When the message appears, use the AC Charger<br>for normal operation and/or to recharge the internal<br>battery. When the internal battery voltage is greater<br>than 5.85 volts DC, the message will not be<br>present.                                                                                                   |
|                     | <b>Note:</b> Regular charging of the battery increases its life considerably. The battery must never be completely discharged.                                                                                                    |
|                     | <b>Note:</b> When this message appears, no data transfer between the INCU and the PC is possible. Use the AC charger. When the message disappears, data transfer is possible.                                                                                                    |
| End of Measurements | Indicates that the data acquisition is complete.<br>Connect the INCU to the PC to transfer data<br>between the INCU and the PC.                                                                                                    |
|                     | <b>Note</b> : The recorded measurements can be retrieved using the PC even if the cycle has been interrupted before this message is displayed.                                                                                                    |
| Data in Memory      | The data transfer has not been completed. Using<br>the PC Software, transfer the data to the PC. Data<br>must be transferred to the PC in order to take<br>further readings in memory.                                                                                                    |
| Ready               | Displayed after a new configuration has been sent from the PC software and stored in the INCU unit.                                                                                                    |
| Fault Sensor        | There is an error with the subject sensor. Refer to <i>Chapter 5</i> to determine corrective action for each respective sensor error.                                                                                                    |

Possible INCU displayed messages are described below.

### Troubleshooting

| Problem                                                  | Possible Cause                                                                                             | <b>Corrective Action</b>                                                                                                    |
|----------------------------------------------------------|----------------------------------------------------------------------------------------------------|----------------------------------------------------------------------------------------------------|
| INCU does not initialize when the top covers are opened. | Internal Battery Low                                                                                       | Recharge Battery or<br>Connect AC Charger for<br>operation.                                                                                                    |
|                                                          | Master ON/OFF switch<br>on side panel not turned<br>on.                                                    | Push switch to turn the INCU on.                                                                                                    |
| INCU does not<br>communicate with the<br>computer        | RS-232 cable not plugged in.                                                                               | Verify that the INCU is connected properly.                                                                                                    |
|                                                          | Incorrect cable                                                                                            | Verify the cable used to<br>connect the RS-232 is a<br>straight-through cable. Null<br>modem cables will not<br>work properly.                                                                                                    |
|                                                          | Correct COM port not selected                                                                              | Select the COM port used<br>via the PC Software –<br>Tools menu.                                                                                                    |
|                                                          | Operating system not supported.                                                                            | The INCU PC Software<br>requires 16550 UART.<br>This is not present in<br>earlier windows operating<br>systems Windows 3.0, 3.1,<br>and Workgroup for<br>Windows 3.11. These<br>operating systems are not<br>supported. More<br>information is available on<br>this issue from the<br>Microsoft website. |
|                                                          | INCU not initialized                                                                                       | Turn the analyzer off then on to reinitialize the unit.                                                                                                    |
| Fault sensor: 1 to 4 during starting sequence            | Problem with<br>Temperature sensor                                                                         | Return the INCU for service.                                                                                                    |
|                                                          | The sensor temperature<br>is out of the range<br>(4°C to 70°C).                                            | Allow the sensor to reach<br>ambient room<br>temperature, then<br>reinitialize the unit by<br>turning the power off then<br>back on.                                                                                                    |
| Fault sensor: 2                                          | Sensor is connected to<br>the <b>radiant baby</b><br><b>assembly</b> prior to<br>conducting the self-test. | Disconnect the T2 sensor<br>from the <b>radiant baby</b><br><b>assembly</b> . Allow the<br>sensor to reach ambient<br>room temperature, then,<br>reinitialize the unit by<br>turning the power off then<br>back on.                                                                                      |

### Troubleshooting (Cont.)

| Problem                                                                    | Possible Cause                                                                                                    | <b>Corrective Action</b>                                                                                                    |  |
|----------------------------------------------------------------------------|----------------------------------------------------------------------------------------------------|----------------------------------------------------------------------------------------------------|--|
| Fault sensor: 6                                                            | Air Flow Sensor not<br>plugged in.                                                                                                    | Plug in Air Flow Sensor, or<br>press any key to bypass<br>the error condition. The<br>INCU will perform all other<br>measurements with the<br>exception of Air Flow. All<br>Air Flow readings will be<br>displayed and stored as<br>9.99 m/s. |  |
|                                                                            | Hot Wire broken in Air Flow<br>Sensor                                                                                                    | Replace Air Flow Sensor; unit<br>must be sent back to Factory<br>for recalibration.                                                                                                    |  |
| INCU did not record all<br>the measurements that it<br>was configured for. | If the <b>low battery</b><br>message appeared while<br>in the middle of data<br>collection, then the INCU<br>will stop the recording at<br>that time. | Recharge the battery, or<br>use the AC Charger. All<br>data is stored in the INCU<br>up to the point of the low<br>battery message. Transfer<br>the results to the PC using<br>the PC Software program.                                       |  |
|                                                                            | The <b>stop</b> key was<br>pressed prior to<br>completion of the desired<br>recording cycle.                                                          | All data is stored in the<br>INCU up to the point of the<br>low battery message.<br>Transfer the results to the<br>PC using the PC Software<br>program.                                                                                       |  |

#### Support

#### Troubleshooting

If your new INCU fails to operate successfully, call or e-mail Fluke's Service Department for assistance.

#### Service

Before returning the INCU for factory service, contact Fluke's Service Department for further information.

| Phone:    | 888.993. 5853           |
|-----------|-------------------------|
| Fax:      | 425.446.5560            |
| Internet: | www.flukebiomedical.com |

#### **Shipping Requirements**

- 1. Pack the unit carefully. Enclose a completed Service Return Form.
- 2. Insure the unit for full retail value and ship to:

Fluke Biomedical 1420 – 75<sup>th</sup> Sreet SW Everett, WA 98203 USA

# **Appendix A: Performance Specifications**

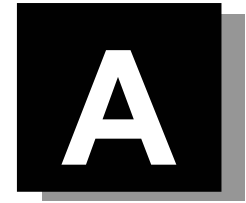

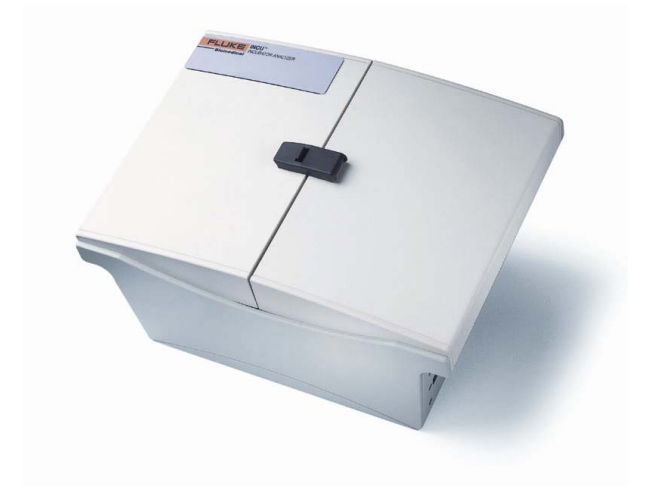

## Inside This Appendix

• Performance Specifications

#### **Performance Specifications**

This appendix provides the device specifications for the INCU Incubator Analyzer. For more information, please contact your Fluke Biomedical Service representative.

#### Temperature Measurements

| Conduction:                                         | 1 sensor in contact with mattress<br>(bottom of unit)                      |
|-----------------------------------------------------|----------------------------------------------------------------------------|
| Convection<br>(Inside the incubator):               | 3 sensors (T1, T3, T4)                                                     |
| Radiation:                                          | 1 sensor (T2) connected to the so-called "radiant baby"                    |
| Convection<br>(Inside or outside the<br>incubator): | 1 sensor T2                                                                |
| Measuring Range:                                    | 5°C to 70°C                                                                |
| Resolution:                                         | 0.1°C                                                                      |
| Accuracy:                                           | Reading Value $\pm 0.5^{\circ}C \pm 1$ LSB for the range from 25°C to 40°C |
| Storage Temperature                                 | -20°C to 50°C                                                              |
| Operating Temperature:                              | 10°C to 40°C                                                               |
| Dimensions:                                         | 27 x 14 x 20 cm                                                            |
| Relative Humiditv                                   |                                                                            |

#### ιy

| Measuring Range: | 0% RH to100% RH                                       |
|------------------|-------------------------------------------------------|
| Resolution:      | 0.1% RH                                               |
| Accuracy:        | ±5% RH (for range 0 to 90% RH<br>@ 25°C to 40°C) or,  |
|                  | ± 5.3 % RH (for range 0 to 100% RH<br>@ 25°C to 40°C) |
|                  | Humidity must be without condensation.                |

#### Air Flow

| Measuring Range: | 0.1-0.7 m/s                                                                                               |
|------------------|----------------------------------------------------------------------------------------------------|
| Resolution:      | 0.01 m/s                                                                                                  |
| Accuracy:        | From 0.1 m/s to 0.5 m/s reading $\pm$ 0.1 m/s @ temperature 25°C to 40°C and humidity 50% RH $\pm$ 15% RH |

| Noise               |                                                                                 |                                    |  |  |  |
|---------------------|---------------------------------------------------------------------------------|------------------------------------|--|--|--|
| Measuring Range:    | 30- 80 dbA                                                                      |                                    |  |  |  |
| Resolution:         | 0.1 dbA                                                                         | 0.1 dbA                            |  |  |  |
| Accuracy:           | ±5 dbA @ 30-80 dbA                                                              |                                    |  |  |  |
|                     |                                                                                 |                                    |  |  |  |
| Display             |                                                                                 |                                    |  |  |  |
|                     | 2 x 16 Super Twist LCD                                                          |                                    |  |  |  |
|                     |                                                                                 |                                    |  |  |  |
| Measuring Interval  |                                                                                 |                                    |  |  |  |
| Via PC:             | Adjustable from 1 to 10 m                                                       | inutes                             |  |  |  |
|                     |                                                                                 |                                    |  |  |  |
| Internal Memory     |                                                                                 |                                    |  |  |  |
| Capacity:           | apacity: 1470 measurements                                                      |                                    |  |  |  |
|                     | (210 records of 7 parameter                                                     | ers)                               |  |  |  |
| Supply              |                                                                                 |                                    |  |  |  |
|                     |                                                                                 |                                    |  |  |  |
| Power Requirements: | Maximum over-voltage:                                                           | 264 VAC                            |  |  |  |
|                     | Input voltage range:                                                            | 100 to 240 VAC                     |  |  |  |
|                     | Input frequency range:                                                          | 47 to 63 Hz                        |  |  |  |
|                     | Power consumption:                                                              | < 60 Volt Amperes                  |  |  |  |
|                     | Fuse rating:                                                                    | 2A Slow Blow                       |  |  |  |
| _                   |                                                                                 |                                    |  |  |  |
| Battery:            | Rechargeable sealed lead-<br>NP7-6 YUASA, 6V, 7 Ah<br>dimensions 151 x 34.x 102 | acid type<br>1.0 mm                |  |  |  |
|                     | Operates for 24 hours continuously without the low-battery warning              |                                    |  |  |  |
|                     | Charger 600 mA minimum<br>(Charger must be agency-a<br>on the country)          | n, 8 VAC-DC<br>approved, depending |  |  |  |

#### Protection Factor: IP 30

The first index digit -3 means that the unit is protected from object access of solid foreign matter larger than 2.5 mm in diameter.

The second index digit - 0 means no protection.

Weight:

3 kg

## **Appendix B: Report Examples**

# B

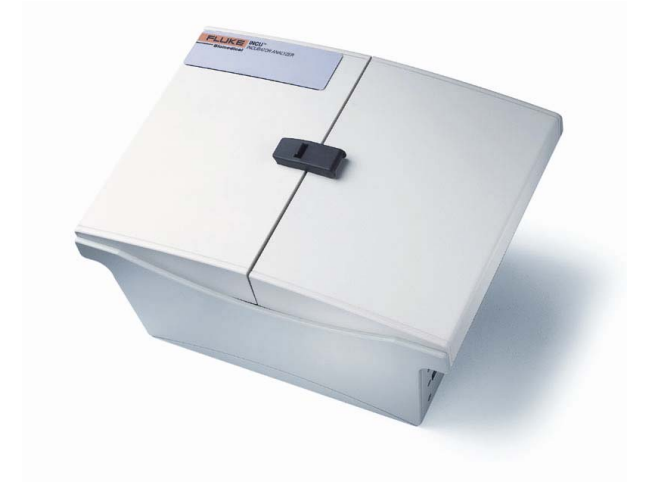

## Inside This Chapter

- Monitoring Sheet
- History Graph Sheet
- Parameter Numerical List

#### **Report Examples**

This appendix provides examples of reports (*Figures B-1* through *B-3*) that can be generated and/or printed from the INCU Incubator Analyzer. Refer to *Chapter 4, INCU PC Software Operation* for details on how to print these reports.

|                                         | Monitoring     | sheet                   |  |
|-----------------------------------------|----------------|-------------------------|--|
|                                         |                |                         |  |
| Manufacturer :                          |                |                         |  |
| Туре :                                  |                |                         |  |
| Incubator serial no. : 1234             |                |                         |  |
| Marker 1: M1                            |                |                         |  |
| Marker 2:                               |                |                         |  |
| Marker 3:                               |                |                         |  |
| Marker 4:                               |                |                         |  |
| Marker 5:                               |                |                         |  |
| Temperature order :                     |                | Hygrometry order :      |  |
| Sampling interval: 08 min               |                | Number of samples : 145 |  |
| Start time of the acquisition: 08:24:00 |                |                         |  |
| Department name :                       |                |                         |  |
| Procedure no. :                         |                |                         |  |
| Information :                           |                |                         |  |
| Check :                                 | Successful [ ] | Failed [ }              |  |
| Operator name : Operator name           |                |                         |  |
| Signature :                             |                |                         |  |
|                                         |                |                         |  |
|                                         |                |                         |  |
|                                         |                |                         |  |
|                                         |                |                         |  |

Figure B-1. Sample monitoring sheet

Incubator serial no.: 1234

17/10/2001

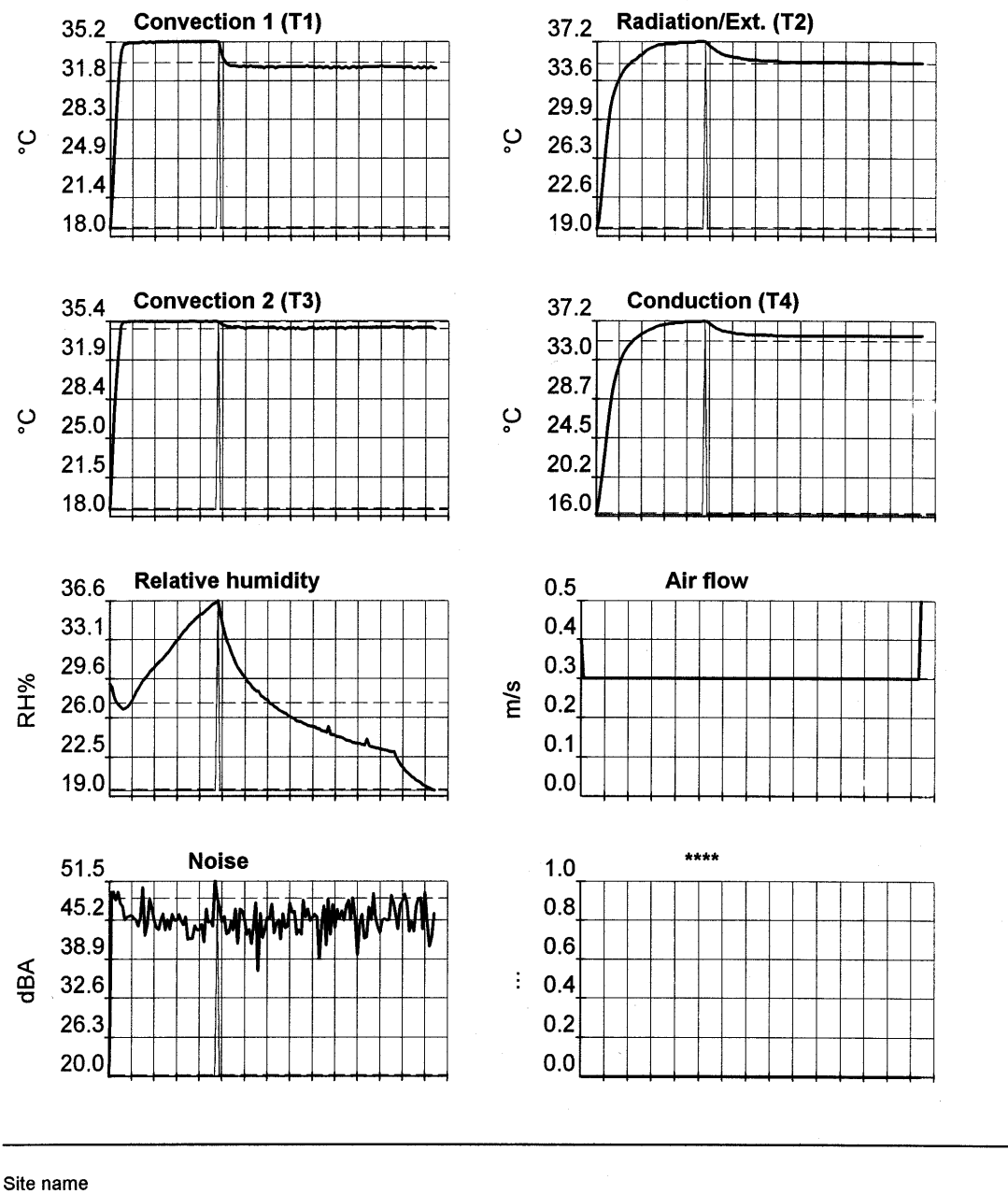

Site name Address Ver 2.05 C:\Program Files\INCU\DEMO205.DAT

Page 2/9

Figure B-2. Sample history graph sheet

Incubator serial no. : 1234 17/10/2001

Numeric list for the parameter Convection 1 (T1)

The first item is the sample number The second item is the value of the measurement in tenths

| 0001 : 0187 | 0002 : 0222 | 0003 : 0258 | 0004 : 0295 | 0005 : 0327 | 0006 : 0344 | 0007 : 0350 | 0008 : 0350 |
|-------------|-------------|-------------|-------------|-------------|-------------|-------------|-------------|
| 0009 : 0351 | 0010 : 0351 | 0011 : 0351 | 0012 : 0351 | 0013 : 0351 | 0014 : 0351 | 0015 : 0352 | 0016 : 0352 |
| 0017:0351   | 0018 : 0352 | 0019 : 0352 | 0020 : 0351 | 0021 : 0352 | 0022 : 0352 | 0023 : 0352 | 0024 : 0352 |
| 0025 : 0352 | 0026 : 0352 | 0027 : 0352 | 0028 : 0352 | 0029 : 0352 | 0030 : 0352 | 0031 : 0352 | 0032 : 0352 |
| 0033 : 0352 | 0034 : 0352 | 0035 : 0352 | 0036 : 0352 | 0037 : 0352 | 0038 : 0352 | 0039 : 0352 | 0040 : 0352 |
| 0041 : 0352 | 0042 : 0352 | 0043 : 0352 | 0044 : 0352 | 0045 : 0352 | 0046 : 0352 | 0047 : 0352 | 0048 : 0352 |
| 0049 : 0352 | 0050 : 0343 | 0051 : 0337 | 0052 : 0334 | 0053 : 0332 | 0054 : 0331 | 0055 : 0331 | 0056 : 0331 |
| 0057 : 0331 | 0058 : 0330 | 0059 : 0330 | 0060 : 0331 | 0061 : 0330 | 0062 : 0330 | 0063 : 0331 | 0064 : 0330 |
| 0065 : 0330 | 0066 : 0330 | 0067 : 0330 | 0068 : 0330 | 0069 : 0329 | 0070 : 0330 | 0071 : 0330 | 0072 : 0330 |
| 0073 : 0330 | 0074 : 0329 | 0075 : 0330 | 0076 : 0330 | 0077 : 0330 | 0078 : 0330 | 0079 : 0330 | 0080 : 0330 |
| 0081 : 0330 | 0082 : 0330 | 0083 : 0330 | 0084 : 0330 | 0085 : 0330 | 0086 : 0330 | 0087 : 0330 | 0088 : 0331 |
| 0089 : 0330 | 0090 : 0330 | 0091 : 0330 | 0092 : 0329 | 0093 : 0330 | 0094 : 0330 | 0095 : 0329 | 0096 : 0330 |
| 0097 : 0330 | 0098 : 0329 | 0099 : 0329 | 0100 : 0330 | 0101 : 0329 | 0102 : 0330 | 0103 : 0329 | 0104 : 0329 |
| 0105 : 0330 | 0106 : 0329 | 0107 : 0329 | 0108 : 0330 | 0109 : 0330 | 0110 : 0329 | 0111 : 0330 | 0112 : 0329 |
| 0113 : 0330 | 0114 : 0330 | 0115 : 0330 | 0116 : 0330 | 0117 : 0330 | 0118 : 0330 | 0119 : 0330 | 0120 : 0330 |
| 0121 : 0331 | 0122 : 0330 | 0123 : 0330 | 0124 : 0330 | 0125 : 0330 | 0126 : 0330 | 0127 : 0330 | 0128 : 0330 |
| 0129 : 0330 | 0130 : 0330 | 0131 : 0329 | 0132 : 0330 | 0133 : 0330 | 0134 : 0330 | 0135 : 0329 | 0136 : 0329 |
| 0137 : 0330 | 0138 : 0329 | 0139 : 0329 | 0140 : 0330 | 0141 : 0329 | 0142 : 0329 | 0143 : 0330 | 0144 : 0329 |
| 0145 : 0329 |             |             |             |             |             |             |             |

Minimum value: 18,7 °C Maximum value: 35,2 °C Average value: 33,4 °C

Site name Address Ver 2.05 C:\Program Files\INCU\DEMO205.DAT

Page 3/9

Figure B-3. Sample parameter numerical list

# Appendix C: DAT File Format

# C

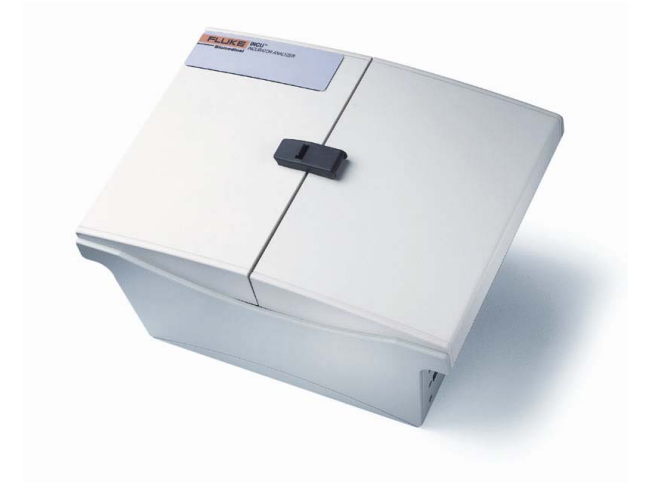

## Inside This Chapter

• DAT File Format

#### *INCU* Operators Manual

The DAT File is a text file that may be imported into popular spreadsheet programs for further processing and/or analysis. The following is the format of the DAT file stored by the INCU PC Software.

| File *.DAT                                          |                     |     |     |  |  |
|-----------------------------------------------------|---------------------|-----|-----|--|--|
|                                                     | ASCII               | Hex | Hex |  |  |
| Key word for INCU file identification               | LFCL                | 0D  | 0A  |  |  |
| Incubator serial number                             | 0123                | 0D  | 0A  |  |  |
| Total measurement time                              | 0145                | 0D  | 0A  |  |  |
| Sampling interval                                   | 0010                | 0D  | 0A  |  |  |
| Name of channel 1                                   | Convection 1 (T1)   | 0D  | 0A  |  |  |
|                                                     | 0187                | 0D  | 0A  |  |  |
| Data sent by the sensor. Written in tenths.         | 0222                | 0D  | 0A  |  |  |
|                                                     | 0258                | 0D  | 0A  |  |  |
| Event markers indicated by an M preceding the value | M295                | 0D  | 0A  |  |  |
| Name of channel 2                                   | Radiation/Ext. (T2) | 0D  | 0A  |  |  |
|                                                     | 0197                | 0D  | 0A  |  |  |
| Data sent by the sensor, in tenths                  | 0205                | 0D  | 0A  |  |  |
|                                                     | 0224                | 0D  | 0A  |  |  |
|                                                     | 0247                | 0D  | 0A  |  |  |
| Name of channel 3                                   | Convection 2 (T3)   | 0D  | 0A  |  |  |
|                                                     | 0186                | 0D  | 0A  |  |  |
| Data sent by the sensor, in tenths                  | 0232                | 0D  | 0A  |  |  |
|                                                     | 0271                | 0D  | 0A  |  |  |
|                                                     | 0302                | 0D  | 0A  |  |  |
| Name of channel 4                                   | Conduction (T4)     | 0D  | 0A  |  |  |
|                                                     | 0162                | 0D  | 0A  |  |  |
| Data sent by the sensor, in tenths                  | 0175                | 0D  | 0A  |  |  |
|                                                     | 0190                | 0D  | 0A  |  |  |
|                                                     | 0209                | 0D  | 0A  |  |  |
| Name of channel 5                                   | Relative humidity   | 0D  | 0A  |  |  |
|                                                     | 0291                | 0D  | 0A  |  |  |
| Data sent by the sensor, in tenths                  | 0288                | 0D  | 0A  |  |  |
|                                                     | 0280                | 0D  | 0A  |  |  |
|                                                     | 0275                | 0D  | 0A  |  |  |
| Name of channel 6                                   | Air flow            | 0D  | 0A  |  |  |
|                                                     | 0040                | 0D  | 0A  |  |  |
| Data sent by the sensor, in hundredths              | 0030                | 0D  | 0A  |  |  |
|                                                     | 0030                | 0D  | 0A  |  |  |
|                                                     | 0030                | 0D  | 0A  |  |  |
| Name of channel 7                                   | Noise               | 0D  | 0A  |  |  |
|                                                     | 0200                | 0D  | 0A  |  |  |
| Data sent by the sensor, in tenths                  | 0498                | 0D  | 0A  |  |  |
|                                                     | 0498                | 0D  | 0A  |  |  |
|                                                     | 0485                | 0D  | 0A  |  |  |
| Name of channel 8                                   | ****                | 0D  | 0A  |  |  |
| Future Option                                       | 0000                | 0D  | 0A  |  |  |
|                                                     | 0000                | 0D  | 0A  |  |  |
|                                                     | 0000                | 0D  | 0A  |  |  |
|                                                     | 0000                | 0D  | 0A  |  |  |

| File *.DAT                                             |          |     |    |  |
|--------------------------------------------------------|----------|-----|----|--|
|                                                        | ASCII    | Hex | 0A |  |
| Incubator serial number fields (14 characters maximum) | 1234     | 0D  | 0A |  |
| Marker 1 comment field (28 characters maximum)         | M1       | 0D  | 0A |  |
| Marker 2 comment field (28 characters maximum)         |          | 0D  | 0A |  |
| Marker 3 comment field (28 characters maximum)         |          | 0D  | 0A |  |
| Marker 4 comment field (28 characters maximum)         |          | 0D  | 0A |  |
| Marker 5 comment field (28 characters maximum)         |          | 0D  | 0A |  |
| Marker 5 comment field (28 characters maximum)         |          | 0D  | 0A |  |
| Incubator Type fields (8 characters maximum)           |          | 0D  | 0A |  |
| Procedure n fields (28 characters maximum)             |          | 0D  | 0A |  |
| Temperature Settings fields (28 characters maximum)    |          | 0D  | 0A |  |
| Humidity Settings fields (28 characters maximum)       |          | 0D  | 0A |  |
| Start time of the acquisition                          | 08:00:00 | 0D  | 0A |  |
| End Of File (7E hex)                                   | ~        | 0D  | 0A |  |